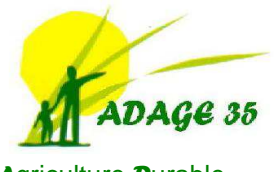

Agriculture **D**urable par l'Autonomie, la **G**estion et l'**e**nvironnement ADAGE 35 Pôle InPACT 17 rue du Bas Village CS 37725 35577 Cesson Sévigné Cédex 02.99.77.09.56 www.adage35.org

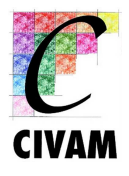

# Cahier des Charges Ferti-Adage – Version 1.1 -

# version 28 juillet 2014

# Table des matières

| 1 Préalable                                              | 2  |
|----------------------------------------------------------|----|
| 2 Des modifications d'ordre général                      | 3  |
| 3 La page d'Accueil Initiale                             | 4  |
| 4 La page d'Accueil de l'application Ferti-Adage         | 5  |
| 5 Informations initiales                                 | 6  |
| 5.1 5.1 Données générales                                | 7  |
| 5.2 5.2 SAU                                              | 8  |
| 5.3 5.3 CHEPTEL                                          | 9  |
| 5.4 FERTILISANTS                                         | 13 |
| 5.5 MATIERE ORGANIQUE                                    | 14 |
| 5.6 RENDEMENTS MOYENS                                    | 15 |
| 6 Les parcelles                                          | 16 |
| 6.1 ORGANISATION DES ILOTS                               | 17 |
| 6.2 EDITION                                              | 20 |
| 6.3 PREVISIONNEL                                         | 29 |
| 6.4 REALISE                                              | 33 |
| 7 Bilans                                                 | 36 |
| 8 Récapitulatifs (BGA, MAE, Déclaration de flux d'azote) |    |
| 9 Impressions                                            | 43 |
| 10 Pays de Loire                                         | 47 |
| 11 Autres demandes                                       | 53 |
|                                                          |    |

## 1 Préalable

- Ferti-Adage 1.0 est utilisée depuis janvier 2014 pour le PPF et le cahier de fertilisation 2013-2014. Les dernières modifications apportées sur cette version ont eu lieu en avril 2014 sur les pages Bilan Azote prévisionnel et réalisé, ainsi que sur des affichages de tableaux pour la version Pays de Loire.
- Ferti-Adage est utilisé sur 2 régions administratives : Bretagne et Pays et de Loire. Les spécificités « Pays de Loire » seront mises en évidences si nécessaires en fin de document.
- Ferti-Adage doit répondre aux obligations réglementaires, donner un maximum d'accessibilité pour la saisie par les agriculteurs eux-même en privilégiant les systèmes de polyculture-élevage économes en intrants.
- Ferti-Adage doit acquérir des fonctionnalités d'enregistrement ou d'affichage pour certaines obligations réglementaires hors du champ du cahier de fertilisation : Balance globale azotée pour les MAE, autres éléments d'auto-contrôle pour des MAE (% herbe dans SAU, % maïs dans SFP, ...), page d'enregistrement du cahier des phytos.

## 2 Des modifications d'ordre général

2.1 Augmenter le contraste des couleurs Pour améliorer la lisibilité, augmenter le contraste des couleurs. Mieux identifier les cases à saisir.

Peut-être colorer le fond blanc pour mieux mettre en évidence les cases blanches de saisie ou augmenter le trait du cercle.

#### 3 La page d'Accueil Initiale

a) Les éléments suivants devraient être dans un onglet accessible après avoir saisi les identifiants : Mode d'emploi ; Réglementaires Bretagne ; Réglementaires Pays de Loire. Mais il faut que ce soit accessible et simple pour moi à gérer l'ajout d'infos.

Les onglets s'afficheront après la saisie de l'identifiant.

b ) Identifiants : pourquoi la première saisie de mes identifiants me renvoie systématiquement vers une nouvelle page de saisie « word presse » où je dois à nouveau saisir mes identifiants ?

A creuser

C ) Questions : faut-il donner un nom de domaine au site (www.) ? Le mettre sur le site adage35.org ?

#### Pas pour l'instant

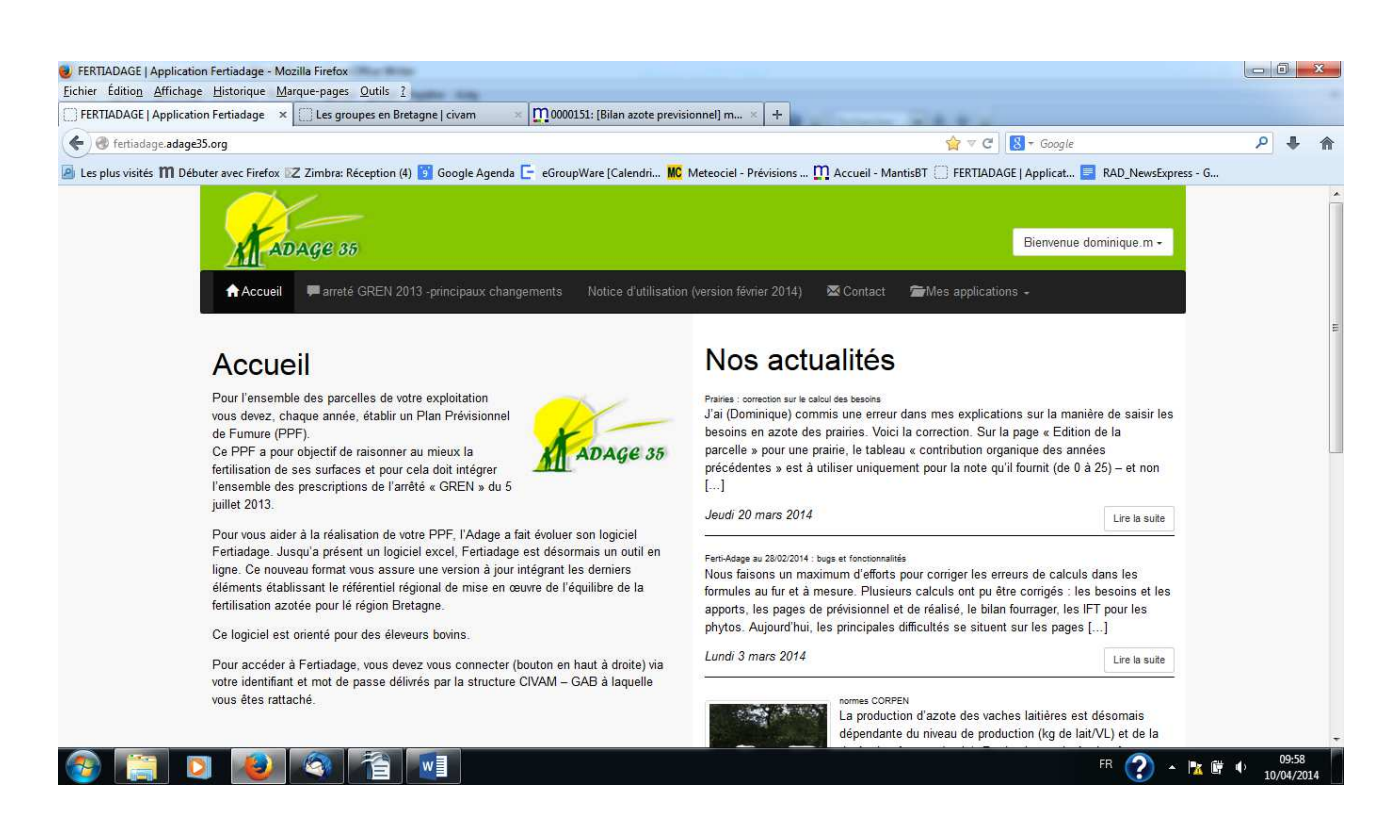

#### 4 La page d'Accueil de l'application Ferti-Adage

A) Renforcer les jeux de couleurs pour gagner en lisibilité pour les cases à remplir.

B ) Prévoir un espace de saisie d'infos au km par les agriculteurs en bas de toute les pages (mais non inclus lors des impressions)

genre post-it qui se déplie quand on passe dessus mais si il y a de la saisie dedans cela doit se voir. Situer en bas à gauche des pages ?

c ) comment fonctionne les importations des données de l'année précédente

1 agri n'y arrive pas et moi non plus sur des tests où il y a de la saisie sur les 2 années.

Cf Mantis 160

on ne peut pas basculer sur l'année suivante si il y a déjà des données de saisies – sécurité pour ne pas écraser les données ! OK, on garde.

## 5 Informations initiales

#### 5.1 Données générales

On ne peut saisir que du texte au km (pas de renvoi à la ligne).

#### Modification :

a) permettre d'aller à la ligne pour saisir du texte et différentes informations

#### <mark>à modifier</mark>

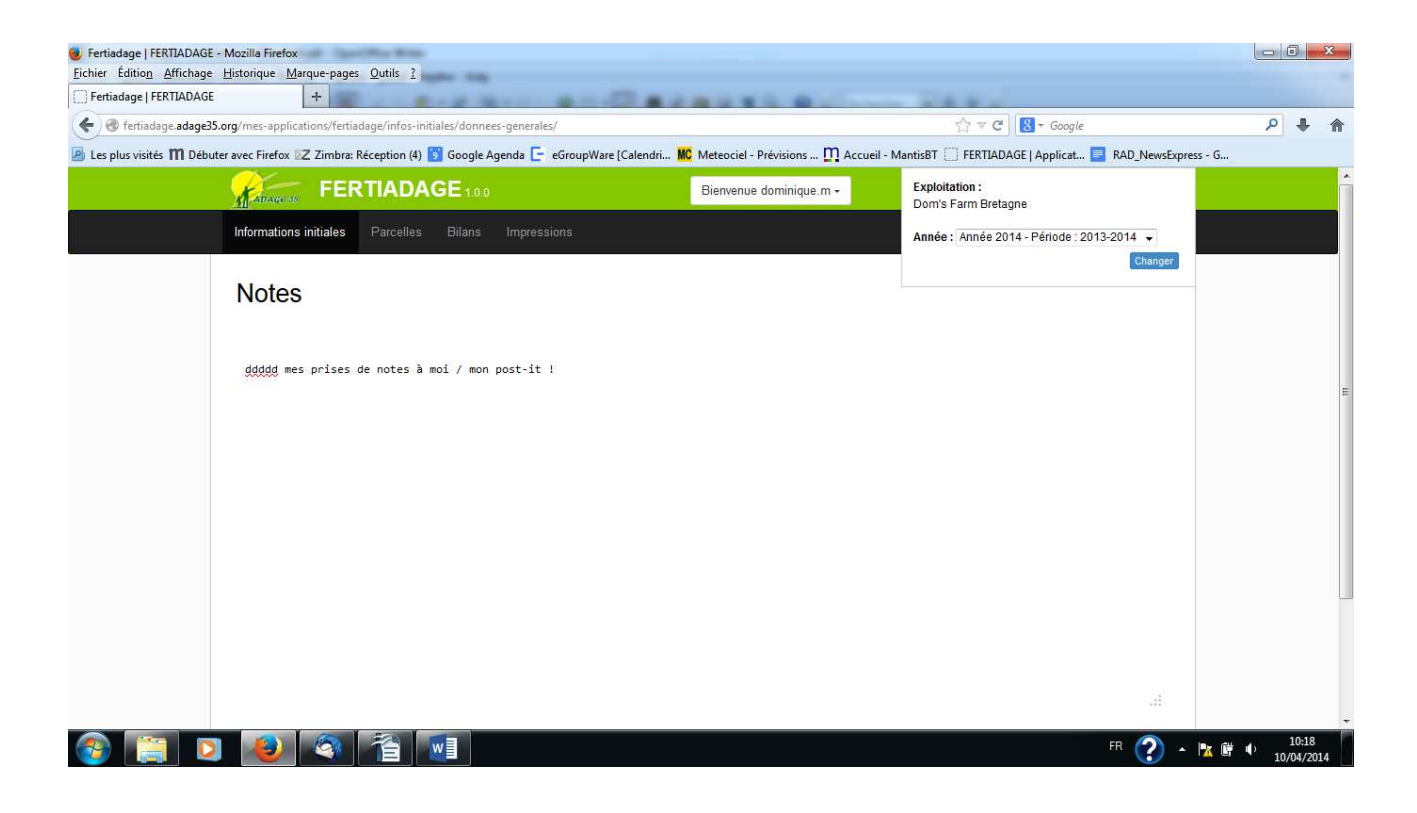

5.2 SAU

C'est la seule information à saisir sur cette page. Peut-on reporter sur une page commune « SAU - Cheptel » ?

OK : page commune SAU - Cheptel

## 5.3 CHEPTEL

### Modifications 1 :

a) joindre les 2 onglets « SAU » et « Cheptel » pour n'en faire qu'un : « SAU et Cheptel » en rajoutant une ligne SAU en haut de page de la feuille Cheptel existante

### <mark>ok</mark>

b) ajouter un bouton d'information dans la case « vaches laitières / UGB fourrager » - à gauche du bouton bleu existant – C'est uniquement pour afficher une image à but informatif : [CHEPTEL]

Dans cette case, modifier la formule de calcul avec la valeur par défaut « 1,05 » (valeur existante et fixe à ce jour) mais avec modification automatique si les calculs à suivre donne une production de lait par vache < à 6 000 kg (alors coef de « 0,95 ») ou supérieur à 8 000 kg (alors coef de « 1,15 »).

etre plus précis sur le calcul : si niveau de production =0 alors coef 1,05. si niveau de production < à 6 000 kg (alors coef de « 0,95 ») ou si > supérieur à 8 000 kg (alors coef de « 1,15 »).

| sion avec page précédente<br>Ajout information SAUE<br>Categorie metri incentent<br>tone tambés<br>de se server<br>tone tambés<br>de se server<br>tone tambés<br>de se server<br>tone tambés<br>de server<br>tone tambés<br>de server<br>tone tambés<br>tone tambés | Accuell Affichage            | onner                            |                             | □凸△・<br>○ (口① +<br>□ (□ (□ (□ (□ (□ (□ (□ (□ (□ (□ (□ (□ (□ | Contour *                   | Taille          | leur Couleur 2       | Couleurs            |                         | Modifier les<br>couleurs                                                                                                    |
|----------------------------------------------------------------------------------------------------|------------------------------|----------------------------------|-----------------------------|-------------------------------------------------------------|-----------------------------|-----------------|----------------------|---------------------|-------------------------|----------------------------------------------------------------------------------------------------|
| Categore       Effective       Use and angle       Use and angle       Use and angle       Use and angle       Use and angle       Use and angle       Use and angle       Use and angle       Use and angle       Use and angle       Use and angle       Use and angle       Use and angle       Use angle       Use angle                                                                                                    | usion avec page précédente 🦟 | Ajout informa<br>Gestion du cher | tion SAU =<br>otel (prévisi | ionnel)                                                     | ha                          |                 |                      |                     | Changer                 | bouton plus gros                                                                                                    |
| devise states       45       9       45       9       45       9       4726       9       4726       9       4726       9       4726       10       10       10       10       10       10       10       10       10       10       10       10       10       10       10       10       10       10       10       10       10       10       10       10       10       10       10       10       10       10       10       10       10       10       10       10       10       10       10       10       10       10       10       10       10       10       10       10       10       10       10       10       10       10       10       10       10       10       10       10       10       10       10       10       10       10       10       10       10       10       10       10       10       10       10       10       10       10       10       10       10       10       10       10       10       10       10       10       10       10       10       10       10       10       10       10       10       10 </th <th></th> <th>Categorie</th> <th>Effectif</th> <th>Jour. entieres</th> <th>UGB</th> <th>UGB fourrager</th> <th>Azote produit/animal</th> <th>produit</th> <th>Actions</th> <th></th>                                                                                                    |                              | Categorie                        | Effectif                    | Jour. entieres                                              | UGB                         | UGB fourrager   | Azote produit/animal | produit             | Actions                 |                                                                                                    |
| demass-1an       20       0       6       6       23       000       105         demass-12m       15       0       9       9       42       000       115         demass-12m       7       8       5.8       4.9       0.3       971       1         water was       1       0       0.48       0.38       0.88       071       1         water was       1       0       0.48       0.3       22       1       1         Selectionne: une catégorie       Image: antitation and the set was and the set was and the set                                                                                                    |                              | Vaches lattières                 | 45                          | 9                                                           | 45                          | 47.25           | 95                   | 4275                |                         | < à 6000 kg 0.95                                                                                                    |
| demase 12 min       15       0       8       8       42       000 kg       1,15         demase 12 min       7       8       5.8       4.9       63       971       1       1         whats way       1       0       0.88       0.88       67       67       1       1         whats way       1       0       0.48       0.3       22       28       1       1         whats way       1       0       0.48       0.3       22       28       1       1         Selectionnec une catégorie       1       0       0.48       0.3       22       28       1       1         Selectionnec une catégorie       1       0       0.48       0.3       22       1       1       1       1       1.05       part of 5       1       1       1       1       1       1       1       1       1       1       1       1       1       1       1       1       1       1       1       1       1       1       1       1       1       1       1       1       1       1       1       1       1       1       1       1       1       1                                                                                                    |                              | Génisses -1 an                   | 20                          | 6                                                           | 6                           | 6               | 25                   | 500                 | Niveau de<br>production | - 8000 - 8000 kg 1,05                                                                                                    |
| Centerse - 2 as       7       8       5.8       4.9       53       571       1         WA sets Wass       1       0       0.85       0.86       67       67       1       1         WA sets Wass       1       0       0.46       0.3       22       28       1       1         Selectionne: une catégorie       Image: antimation of a sets       Image: antimation of a sets       1       1       1       1       1       1       1       1       1       1       1       1       1       1       1       1       1       1       1       1       1       1       1       1       1       1       1       1       1       1       1       1       1       1       1       1       1       1       1       1       1       1       1       1       1       1       1       1       1       1       1       1       1       1       1       1       1       1       1       1       1       1       1       1       1       1       1       1       1       1       1       1       1       1       1       1       1       1       1 <td></td> <td>Génisses 1-2 ans</td> <td>15</td> <td>6</td> <td>9</td> <td>9</td> <td>42</td> <td>630</td> <td>Ľ,</td> <td>&gt; 8000 kg 1,15</td>                                                                                                    |                              | Génisses 1-2 ans                 | 15                          | 6                                                           | 9                           | 9               | 42                   | 630                 | Ľ,                      | > 8000 kg 1,15                                                                                                    |
| Values ase       1       0       0.85       0.85       07       07       0       0         Interrogation mais<br>uniquement pour info / pas de<br>sais manuel. Le calcul doit<br>être automatique : par défaut<br>corriger automatique : par défaut<br>corriger automatique : par défaut<br>corriger automatique : par défaut<br>corriger automatique : par défaut<br>substruement si le<br>niveau de production de lait : sur la période passée du 1er septembre au 31 août       d'Interrogation mais<br>uniquement pour info / pas de<br>sais manuel. Le calcul doit<br>être automatique : par défaut<br>corriger automatique : par défaut<br>substruement si le<br>niveau de production calculé<br>est inférieur à 6 000 kg (alors<br>prendre "0,95") ob is subpérieur<br>à 8 000 kg (alors/prendre<br>"1,15").       d'Interrogation mais<br>uniquement pour info / pas de<br>sais manuel. Le calcul doit<br>être automatique : par défaut<br>corriger automatique : par défaut<br>substruement si le<br>niveau de production calculé<br>est inférieur à 6 000 kg (alors<br>prendre "1,15").         Niveau de production       106.38       000 kg (alors/prendre<br>"1,15").       115         Niveau de production       106.38       000 kg (alors/prendre<br>"1,15").       116                                                                                                    |                              | Génisses +2 ans                  | 7                           | 8                                                           | 5.8                         | 4.9             | 53                   | 371                 |                         | xableau à afficher sous le point                                                                                                 |
| Mates - 1 an       1       0       0.45       0.3       20       20       a       a         Image: A state - 1 an       1       0       0.45       0.3       20       a       a       <                                                                                                    |                              | VA sans veau                     | 1                           | 0                                                           | 0.85                        | 0.85            | 67                   | 67                  |                         | d'interrogation mais                                                                                                    |
| Selectionnez une catégorie       Aptr une catégorie              ètre automatique : par défaut                                                                                                    |                              | Måles -1 an                      | 1                           | 0                                                           | 0.45                        | 0.3             | 25                   | 25                  |                         | saisi manuel. Le calcul doit                                                                                                    |
| Calcul niveau de production de lait : sur la penode passee du l'er septembre au 31 aout<br>termine di Vic presentes sur a penode<br>d'unité de lait livre en Litre<br>d'unité de lait livre en Litre<br>d'unité de lait livre en Litre<br>d'unité de lait livre en Litre<br>Comparise<br>Livre de production<br>Livre de production<br>Livre de produc                                                                                                    |                              | s                                | électionnez une catégori    | •                                                           | 1                           |                 | Ajs                  | uter une cattigorie |                         | être automatique : par défaut<br>prendre la valeur "1,05" puis<br>corriger automatiquement si le<br>niveau de production calculé |
| Guardité de latitives en Litre     285000     à 8 000 kg (alors)prendre       Guardité de latitives en Kito     294120     "1,15").       Niveau de production     7104.35     Erregueur                                                                                                    |                              | Calcul niveau de producti        | on de lait : sur la<br>N    | periode passee                                              | du 1ersepten<br>urtaperiode | nbre au 31 aout |                      | 45                  |                         | est inférieur à 6 000 kg (alors<br>prendre "0 95") ou si supérieur                                                               |
| Guantité de laif luvre en Kilo 294120 "1,15").                                                                                                    |                              |                                  |                             | Quantité de lait livré e                                    | in Litre                    |                 |                      | 285000              |                         | à 8 000 kg (alors prendre                                                                                                    |
| Nivesu de production 7104.35                                                                                                    |                              |                                  |                             | Quantité de lait livré e                                    | n Kilo                      |                 |                      | 294120              |                         | "1,15").                                                                                                    |
|                                                                                                    |                              |                                  |                             | Niveau de product                                           | tion                        |                 |                      | 7104.35             | ) (                     |                                                                                                    |

Modification 2 :

- c) rajouter des totaux sous certaines colonnes
- d) rajouter une case de synthèse intitulé « dont azote maitrisable » sous le total de la dernière colonne « quantité d'azote produit » avec le calcul suivant :

ligne par ligne faire : « quantité d'azote produit » \* (12 - « mois pâturage »)/12 puis additionner ces résultats

OK, sans doute faire une colonne cachée avec ses éléments ligne par ligne

e) Calcul du niveau de production

Rajouter un intertitre : « Ci-dessous, 2 calculs de cohérence : »

Compléter l'intitulé : « Calcul du niveau de production l'année précédente »

lère ligne « nombre de VL présentes sur la période » est une information à reprendre dans le tableau du haut. Cette ligne devient donc automatique mais une case blanche doit rester disponible si la valeur doit être modifié manuellement.

#### OK possibilité de saisie manuelle avant d'enregistrer.

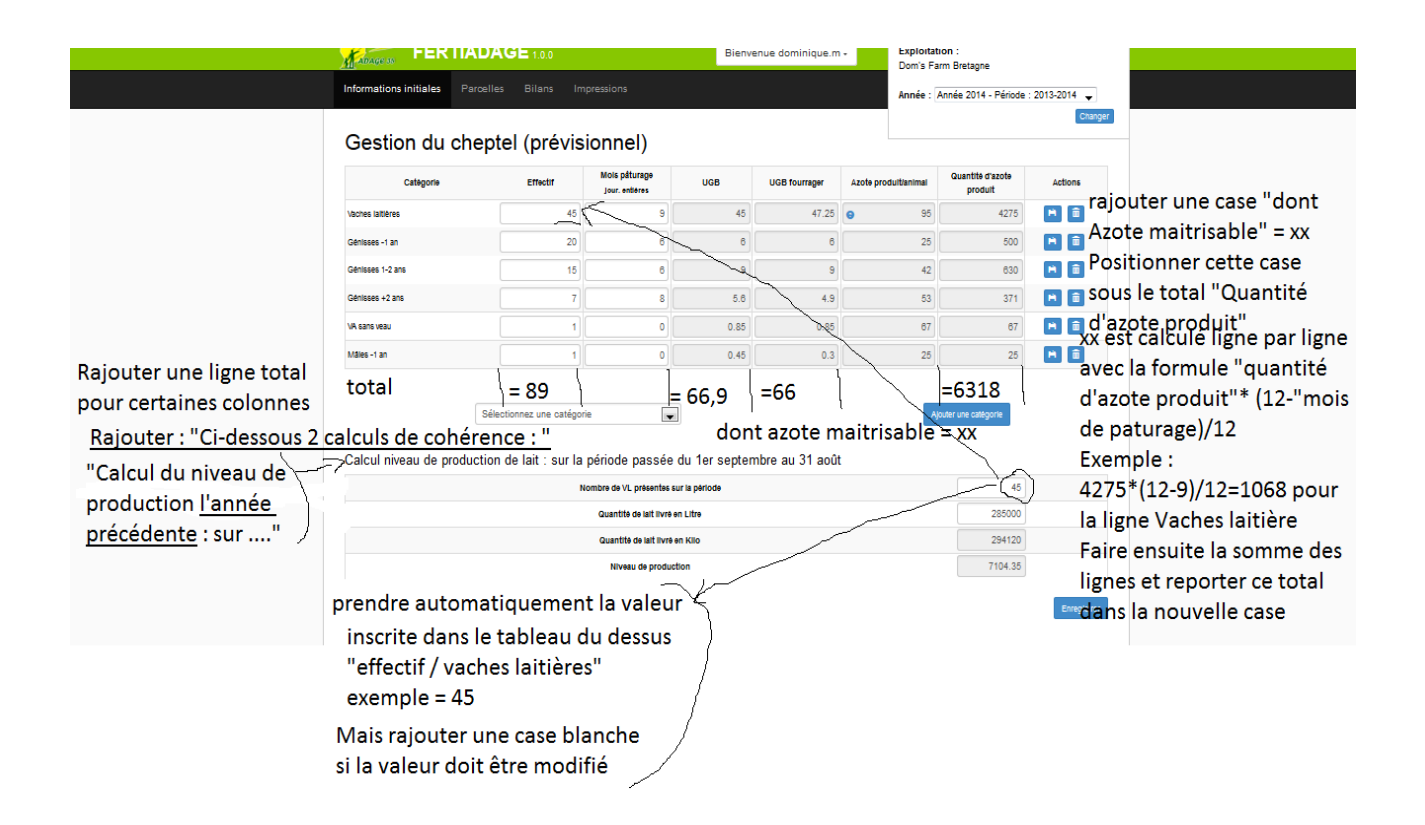

Modification 3

f) préciser l'intitulé du tableau

« Calcul du nombre de mois de pâturage pour les vaches laitières sur l'année précédente »

g) insérer une ligne de vérification du nombre de jours saisies dans le mois.

Par exemple, si la somme des jours saisies est de 25, il manque 5 ou 6 jours dans le mois.

Création d'une ligne informative

h) insérer une ligne après la journée à 20 h

Rajouter une ligne « journée à 24 h (jours et nuit au pâturage)\* » et donc compter 24 heures dans la formule de calcul pour cette ligne. Rajouter une ligne sous tableau avec cette astérix « \* lorsque les vaches sont jours et nuit au pâturage, le temps de traite n'est pas retiré du calcul).

#### Création d'une ligne

i) Préciser les intitulés

« Calcul du nombre de mois de pâturage pour les vaches laitières sur l'année précédente »

- « TOTAL pâturage en équivalent jours 24h »
- « Total temps de pâturage en équivalent mois »

| ) fertiadage.adage35.org/ | /mes-applications/fertiadage | /infos-initia | les/cheptel/ |                    |              |                         |                 |             |              |              | 7 C 🛽         |            |                   |   |
|---------------------------|------------------------------|---------------|--------------|--------------------|--------------|-------------------------|-----------------|-------------|--------------|--------------|---------------|------------|-------------------|---|
| lus visités 🎹 Débuter av  | vec Firefox 🔀 Zimbra: Réce   | ption (4) 🚺   | Google Age   | enda 🧲 eGro        | oupWare [Cal | endri <mark>MC</mark> N | leteociel - Pré | ivisions 🎵  | Accueil - Ma | antisBT 门 Fl | ERTIADAGE   / | Applicat 📘 | RAD_NewsExpress - | G |
| Ins                       | érer une ligne d             | ui son        | nme le       | nombre             | e de iou     | ir saisie               | au fur          | et à me     | sure         |              |               |            | Enregistrer       |   |
| 00                        | ur aider l'agri à            | savoir        | où il ei     | n est da           | ins sa sa    | aisie mo                | ois par r       | nois e      | xemple p     | our septe    | mbre : 5+     | 0+0+25+    | 0 = 30 jours      |   |
|                           | Calcul du nombre de          | mois de l     | paturage     | po <u>ur les</u> v | aches lait   | ières <=                | i               | ci c'est iu | ste une pi   | récision     |               |            | đ. –              |   |
|                           |                              | Sept          | Oct          | Nov                | Déc          | Jan                     | Fev             | Mar         | Avr          | Mai          | Juin          | Juil       | Aout              |   |
| e iours saisies           | NB Jours dans le mois        | 30            | 31           | 30                 | 31           | 31                      | 28              | 31          | 30           | 31           | 30            | 31         | 31                |   |
|                           | Journée sans pâturage        | 5             | 5            | 5                  | 10           | 10                      | 15              | 5           | 0            | 0            | 0             | 0          | 0                 |   |
|                           | Journée à 4 heures           | 0             | 0            | 5                  | 5            | 5                       | 5               | 5           | 5            | 0            | 0             | 0          | 0                 |   |
|                           | Journée à 8 heures           | 0             | 5            | 0                  | 5            | 5                       | 0               | 5           | 0            | 0            | 0             | 0          | 0                 |   |
|                           | Journée à 12 heures          | 25            | 20           | 20                 | 10           | 11                      | 10              | 15          | 0            | 0            | 0             | 0          | 0                 |   |
| ×                         | Journée à 20 heures          | 0             | 1            | 0                  | 1            |                         | 0               | 0           | 25           | 30           | 30            | 30         | 30                |   |
|                           | TOTAL jours 24h              | 12.5          | 12.5         | 10.83              | 8.33         | 8                       | 5.83            | 10          | 21.67        | 25           | 25            | 25         | 25                |   |
|                           | En mois                      | Q.42          | 0.4          | 0.36               | 0.27         | 0.26                    | 0.21            | 0.32        | 0.72         | 0.81         | 0.83          | 0.81       | 0.81              |   |
| $\langle \rangle$         | fotal mois : 6.22            |               |              |                    |              |                         |                 |             |              |              |               |            |                   |   |
|                           | JL-                          |               | ` rend       | Ire plus pi        | récis l'intr | tulė : "TO              | IAL patur       | age en é    | quivalent    | Jours 24     | h"            |            |                   |   |
| $\sim$                    |                              |               | iden         | n avec : "T        | otal temp    | os de pâti              | irage en é      | equivalen   | t mois"      |              |               |            | Enregistrer       |   |
| ~                         | Rajouter une ligne :         | Journée       | à 24 heu     | ires (jours        | s et nuit a  | u pâturag               | ge)             |             |              |              |               |            |                   |   |

j ) Précision sur les 2 tableaux de calcul de cohérence

Introduire une phrase avant les 2 tableaux de calcul de cohérence du niveau de production par vache et du temps de pâturage :

« Les 2 tableaux ci-dessous sont à compléter uniquement pour les vaches laitières. Ce sont 2 saisies pour le calcul de la cohérence du niveau de production par vache et pour le temps de présence au pâturage. »

| présence au pâturage »<br>Calcul niveau de pr                                 | oduction de la                        | it : sur la périod                                                                  | e passée d                        | u <mark>1</mark> er sept | tembre au            | 31 août             |                     | Sherence di    | niiveau de p    | roducuon p      | bai vacile et pot              |
|-------------------------------------------------------------------------------|---------------------------------------|-------------------------------------------------------------------------------------|-----------------------------------|--------------------------|----------------------|---------------------|---------------------|----------------|-----------------|-----------------|--------------------------------|
|                                                                               |                                       | Nombre de                                                                           | VL présentes s                    | sur la période           |                      |                     |                     |                |                 | 45              |                                |
|                                                                               |                                       | Quar                                                                                | tité de lait livré                | en Litre                 |                      |                     |                     |                | 200             | 0000            |                                |
|                                                                               |                                       | Qua                                                                                 | ntité <mark>d</mark> e lait livré | en Kilo                  |                      |                     |                     |                | 206             | 6400            |                                |
|                                                                               |                                       | ħ                                                                                   | iveau <mark>de</mark> produc      | stion                    |                      |                     |                     |                | 498             | 5.51            |                                |
|                                                                               |                                       |                                                                                     |                                   |                          |                      |                     |                     |                |                 |                 | Enregistrer                    |
| Calcul du nombre d                                                            | e mois de pat                         | urage                                                                               |                                   |                          | - 20                 |                     |                     |                |                 |                 | Enregistrer                    |
| Calcul du nombre d                                                            | e mois de pat                         | Urage<br>Oct Nov                                                                    | Déc                               | Jan                      | Fev                  | Mar                 | Avr                 | Mai            | Juin            | Juil            | Enregistrer                    |
| Calcul du nombre d                                                            | e mois de pat                         | Urage<br>Oct Nov<br>31 30                                                           | Déc<br>31                         | Jan<br>31                | Fev<br>28            | Mar<br>31           | <b>Avr</b><br>30    | Mai<br>31      | Juin<br>30      | Juil<br>31      | Enregistrer<br>Aout<br>31      |
| Calcul du nombre d<br>NB Jours<br>Journée sans pâturage                       | e mois de pat                         | Nov           31         30           5         5                                   | Déc<br>31<br>10                   | Jan<br>31<br>10          | Fev 28               | Mar<br>31           | Avr<br>30           | Mai<br>31<br>0 | Juin<br>30      | Juil<br>31      | Enregistrer<br>Aout<br>31<br>0 |
| Calcul du nombre d<br>NB Jours<br>Journée sans pâturage<br>Journée à 4 heures | e mois de pat<br>Sept<br>30<br>5<br>0 | Nov         Nov           31         30           5         5           0         5 | Déc<br>31<br>10<br>5              | Jan<br>31<br>10<br>5     | Fev<br>28<br>15<br>5 | Mar<br>31<br>5<br>5 | Avr<br>30<br>0<br>5 | Mai<br>31<br>0 | Juin<br>30<br>0 | Juil<br>31<br>0 | Aout<br>31<br>0                |

k) Augmenter le nombre de lignes du cheptel (A vérifier sur fichier vierge)

Il peut y avoir plus de 12 catégories d'animaux sur une ferme. Augmenter la possibilité de saisie à une 20aine.

| Catégorie       | Effectif | Mois pâturage<br>jour. entières | UGB  | UGB fourrager | Azote produit/animal | Quantité d'azote<br>produit | Actions  |
|-----------------|----------|---------------------------------|------|---------------|----------------------|-----------------------------|----------|
| aches laitières | 45       | 9                               | 45   | 47.25         | 95                   | 4275                        |          |
| enisses -1 an   | 20       | 6                               | 6    | 6             | 25                   | 500                         | M        |
| énisses 1-2 ans | 15       | 6                               | 9    | 9             | 42                   | 630                         | <b>H</b> |
| lénisses +2 ans | 7        | 8                               | 5.6  | 4.9           | 53                   | 371                         | <b>H</b> |
| A sans veau     | 1        | 0                               | 0.85 | 0.85          | 67                   | 67                          |          |
| lâles -1 an     | 1        | 0                               | 0.45 | 0.3           | 25                   | 25                          | M        |

## 5.4 FERTILISANTS

## a ) préciser que c'est pour le prévisionnel

| Gestion des fe                                | rtilisants et engra                                | ais <sup>(Prévisionnel)</sup> < | ~         |        |
|-----------------------------------------------|----------------------------------------------------|---------------------------------|-----------|--------|
| Les <mark>fertilisants</mark>                 |                                                    |                                 | ajout     |        |
| Modifier les valeurs des matières orga<br>Nom | aniques en fonction de vos analyses<br>Azote total | Phosphore                       | Potassium | Action |
| Eaux vertes et blanches                       | 0.4                                                | 0.2                             | 0.5       |        |
| Fumier vieilli (+ de 6 mois)                  | 4                                                  | 2                               | 6         | H      |
| Lisier bovin                                  | 5                                                  | 2                               | 5         | H      |
| Fumier de porc                                | 5                                                  | 3.2                             | 3.4       | H      |
| Fumier bovin                                  | 5                                                  | 2                               | 6         |        |
| Fumier volaille de plus de 4<br>mois          | 12                                                 | 17                              | 14        | H      |

## 5.5 MATIERE ORGANIQUE

## A) préciser intitulé (prévisionnel)

| Matiàra argonia                             | Právisionn                    | ol) <                        | Ajout                         |                     |                      |
|---------------------------------------------|-------------------------------|------------------------------|-------------------------------|---------------------|----------------------|
| maliere organiqu                            |                               |                              |                               |                     |                      |
| Estimation des quantités de fertilisants or | ganiques présents sur l'explo | vitation                     |                               |                     |                      |
| Catégorie                                   | Produit sur<br>exploitation   | Sortant de<br>l'exploitation | Entrant sur<br>l'exploitation | T ou M <sup>3</sup> | Teneur en azote tota |
| Eaux vertes et blanches                     | 500                           | 0                            | 0                             | 500                 | 0.4                  |
| Fumier vieilli (+ de 6 mois)                | 250                           | 0                            | 0                             | 250                 | 4                    |
| Lisier bovin                                | 0                             | 0                            | 0                             | 0                   | 5                    |
| Fumier de porc                              | 0                             | 0                            | 0                             | 0                   | 5                    |
| Fumier bovin                                | 0                             | 0                            | 0                             | 0                   | 5                    |
| Fumier volaille de plus de 4 mois           | 0                             | 0                            | 0                             | 0                   | 12                   |
|                                             |                               |                              |                               |                     | Azote tota           |

B ) - Mettre un lien vers « Valeurs des déjections animales »

Mettre un lien vers ce document qui augmente le nombre de références pour les valeurs de déjections animales.

| A COLUMN T       | Valeura moyennes indi             | catives |      | 3 4 7 1 |
|------------------|-----------------------------------|---------|------|---------|
| Т                | ype de produits et provenance     | Azote   | P205 | K20     |
|                  | aire de couchage paillée (vaches) | 5,9     | 2,7  | 8,5     |
| Fumier de        | bovins viande                     | 6       | 3,5  | 5       |
| bovins           | ogette paillées (vaches)          | 4,6     | 2,2  | 5,5     |
|                  | raclage aire d'exercice paillée   | 4,8     | 2,4  | 3,9     |
|                  | VL raclé en fosse extérieure      | 2,8     | 1,5  | 2,7     |
|                  | VL fosse båtiment                 | 5       | 2,5  | 6       |
|                  | VL logettes caillebotis           | 4       | 1,6  | 4       |
|                  | VL raclage logettes pur           | 3,2     | 1,3  | 3,2     |
| Licier de hovine | eaux blanches + eaux vertes       | 0,4     | 0,2  | 0,5     |
| LISIEI DE DUVINS | purins                            | 2       | 0,9  | 5,7     |
|                  | jus bovins après filtre à paille  | 0,1     | 0    | 0,2     |
|                  | jus fumier de bovins              | 0,5     | 0,2  | 1       |
|                  | bovins viande sur caillebotis     | 5       | 3    | 4       |
|                  | veaux de boucherie                | 2,5     | 1,5  | 3       |
|                  | moyen non dilué standard          | 4,6     | 3    | 3,2     |
|                  | moyen non dilué biphase           | 3,9     | 2,1  | 2,8     |
|                  | engraissement concentré standard  | 9,3     | 6    | 6,3     |
|                  | engraissement concentré biphase   | 7,7     | 4,1  | 5,5     |
| Licier de porce  | Préfosse engraissement standard   | 7,2     | 4,7  | 4,9     |
| Lisier de porcs  | Préfosse engraissement biphase    | 6       | 3.2  | 4,3     |
|                  | maternité, gestante standard      | 2,5     | 2,1  | 1,6     |
|                  | matemité, gestante biphase        | 2,1     | 1,6  | 1,4     |
|                  | porcelets standard                | 5,5     | 3,9  | 4,6     |
|                  | porcelets biohase                 | 5       | 3.1  | 4.4     |

# Valeurs moyennes des principales déjections animales

## 5.6 RENDEMENTS MOYENS

Peut-on créer 2 lignes pour la ligne « prairie » car il y a des différences de rendements significatives entre ces 2 situations ? Il y aurait donc ligne « prairies temporaires » et 1 ligne « prairies naturelles »

| glet "RENDEMENT"                    |                      |    |    |     |     |     |        | - |
|-------------------------------------|----------------------|----|----|-----|-----|-----|--------|---|
| Triticale                           | q/ha                 | 40 | 40 | 40  | 30  | 60  | 40     | Ħ |
| Seigle                              | q/ha                 | 50 | 55 | 60  | 65  | 70  | 60     | F |
| Avoine                              | q/ha                 | 40 | 40 | 50  | 45  | 30  | 41.67  | H |
| Mélange céréalier sans légumineuse  | q/ha                 | 40 | 50 | 60  | 60  | 70  | 56.67  | Ħ |
| Mélange céréalier avec légumineuses | q/ha                 | 40 | 40 | 40  | 50  | 40  | 40     | Ħ |
| Colza                               | q/ha                 | 20 | 30 | 25  | 35  | 40  | 30     | H |
| Prairie Prairies temporair          | e\$ <sup>MS/ha</sup> | 10 | 8  | 5   | 5   | 8   | 7.67   | M |
| Sorgho Prairies naturelles          | t MS/ha              | 25 | 30 | 42  | 20  | 30  | 28.33  |   |
| Betteraves                          | t MS/ha              | 80 | 90 | 120 | 150 | 130 | 113.33 | H |
| Protéagineux                        | q/ha                 | 45 | 40 | 50  | 50  | 42  | 45.67  | H |
| Luzerne                             | t MS/ha              | 12 | 10 | 13  | 14  | 15  | 13     | H |
| Autre (dose pivot- plafond)         | q/ha                 | 25 | 50 | 40  | 80  | 30  | 40     | Ħ |
| Otéagineux                          | q/ha                 | 40 | 30 | 25  | 25  | 10  | 31.67  |   |

>>> Peut-on créer 2 lignes pour les prairies : Prairies temporaires et prairies naturelles

6 Les parcelles

#### 6.1 ORGANISATION DES ILOTS

#### A) Ajouter / effacer des parcelles

Lorsque des parcelles ont été effacées, elles continuent d'apparaître (la surface) dans le tableau recap RENDEMENTS POTENTIELS et aussi dans toutes les feuilles BILAN prévisionnel et réalisé.

Ci-dessous exemple pris chez Régis Juban (regis.juban et fertijuban)

| b L                         | es plus vis                                                     | ités M            | Débuter           | avec Firefo                                                | x 🛛 Z Zim                                                     | bra: Réce                                                     | ption (4) 🗾 Goog                                     | le Agend                                                      | a 📴 eGrouj                                                 | pWare [C                                                      | alendri                                                       | MC Meteo                                                      | ociel - Pré                                                   | visions                                                       | n Accueil -                                                 | MantisBT [                                                  | ] Fertia                                                      | ADAGE   A                                                     | Applicat                                                      | . 📃 RAD_N                                               | ewsExpress -                                               | G                                                             |                                                               |                                                |
|-----------------------------|-----------------------------------------------------------------|-------------------|-------------------|------------------------------------------------------------|---------------------------------------------------------------|---------------------------------------------------------------|------------------------------------------------------|---------------------------------------------------------------|------------------------------------------------------------|---------------------------------------------------------------|---------------------------------------------------------------|---------------------------------------------------------------|---------------------------------------------------------------|---------------------------------------------------------------|-------------------------------------------------------------|-------------------------------------------------------------|---------------------------------------------------------------|---------------------------------------------------------------|---------------------------------------------------------------|---------------------------------------------------------|------------------------------------------------------------|---------------------------------------------------------------|---------------------------------------------------------------|------------------------------------------------|
|                             | Bienven                                                         | ue Régis          | s Juban •         |                                                            | Expl<br>Juba<br>Ann                                           | loitation :<br>an test<br>ée : Ann                            | ée 2014 - Période                                    | : 2013-20                                                     | 014 V<br>Changer                                           |                                                               |                                                               |                                                               |                                                               | ces I<br>n'ap                                                 | parcelles<br>paraitre                                       | ont été n<br>qu'une se                                      | nodifié<br>eule fo                                            | ées, ell<br>is dan                                            | es dev<br>s ce ta                                             | vraient do<br>Ibleau                                    | onc                                                        |                                                               |                                                               |                                                |
| :e4                         | lillele8                                                        | ſ                 | T                 | petite<br>bouverie11                                       | petite<br>bouverie3                                           | ballue12                                                      | bonne13                                              | bonne13                                                       | bonne13                                                    | petite<br>bouverie2                                           | petite<br>bouverie2                                           | petite<br>bouverie2                                           | petite<br>bouverie2                                           | petite<br>bouverie2                                           | petite<br>bouverie2                                         | petite<br>bouverie2                                         | touche 9                                                      | touche 9                                                      | ]<br>lillele 7                                                | lillele 7                                               | lillele 7                                                  | petite<br>bouverie<br>1                                       | petite<br>bouverie<br>1                                       | pet<br>bouv<br>1                               |
| (hau<br>a)                  | t<br>le mée                                                     | pré<br>lillele    | le<br>mezerai     | le jardin                                                  | leprieur                                                      | ballue                                                        | la<br>champagne(poteau)                              | stabul                                                        | le<br>potier(grand)                                        | riviére 8a                                                    | riviére 8b                                                    | riviére 9                                                     | carre bas                                                     | carre haut                                                    | pre 1                                                       | pre 2                                                       | touche<br>champs                                              | touche<br>pre                                                 | le<br>mezeray<br>(maison)                                     | mezerai(bois)                                           | pre lillele                                                | lilas 1                                                       | lilas 2                                                       | lilas                                          |
|                             | 0.81                                                            | 1.5               | 2                 | 0.09                                                       | 1.5                                                           | 1.48                                                          | 3.02                                                 | 3.51                                                          | 5.24                                                       | 0.5                                                           | 0.5                                                           | 0.7                                                           | 0.99                                                          | 1                                                             | 0.93                                                        | 0.94                                                        | 2                                                             | 1.14                                                          | 2                                                             | 2.27                                                    | 1.49                                                       | 1                                                             | 0.98                                                          | 0.5                                            |
|                             | sain                                                            |                   |                   | sain                                                       | sain                                                          | sain                                                          | sain                                                 | sain                                                          | sain                                                       | sain                                                          | sain                                                          | sain                                                          | sain                                                          | sain                                                          | hydromorphe                                                 | hydromorphe                                                 | sain                                                          | sain                                                          | sain                                                          | sain                                                    | légèrement<br>hydromorphe                                  | sain                                                          | sain                                                          | sai                                            |
| (+ de<br>/ec:<br>ns<br>xts) | profond<br>(+ de 60<br>3 om avec<br>3<br>horizons<br>distincts) |                   |                   | profond (+<br>de 60 cm<br>avec 3<br>horizons<br>distincts) | profond<br>(+ de 60<br>om avec<br>3<br>horizons<br>distincts) | profond<br>(+ de 60<br>om avec<br>3<br>horizons<br>distincts) | profond (+ de 60 cm<br>avec 3 horizons<br>distincts) | profond<br>(+ de 60<br>om avec<br>3<br>horizons<br>distincts) | profond (+<br>de 60 cm<br>avec 3<br>horizons<br>distincts) | profond<br>(+ de 60<br>om avec<br>3<br>horizons<br>distincts) | profond<br>(+ de 60<br>om avec<br>3<br>horizons<br>distincts) | profond<br>(+ de 60<br>cm avec<br>3<br>horizons<br>distincts) | profond<br>(+ de 60<br>cm avec<br>3<br>horizons<br>distincts) | profond<br>(+ de 60<br>om avec<br>3<br>horizons<br>distincts) | moyen (de<br>30 à 60 cm<br>avec 2<br>horizons<br>distincts) | moyen (de<br>30 à 60 cm<br>avec 2<br>horizons<br>distincts) | profond<br>(+ de 60<br>cm avec<br>3<br>horizons<br>distincts) | profond<br>(+ de 60<br>cm avec<br>3<br>horizons<br>distincts) | profond<br>(+ de 60<br>om avec<br>3<br>horizons<br>distincts) | profond (+ de<br>60 cm avec 3<br>horizons<br>distincts) | profond (+<br>de 60 cm<br>avec 3<br>horizons<br>distincts) | profond<br>(+ de 60<br>om avec<br>3<br>horizons<br>distincts) | profond<br>(+ de 60<br>cm avec<br>3<br>horizons<br>distincts) | profe<br>(+ de<br>om a<br>3<br>horiz<br>distir |
| t<br>tiel                   | Rdmt<br>potentiel                                               | Rdmt<br>potentiel | Rdmt<br>potentiel | Rdmt<br>potentiel                                          | Rdmt<br>potentiel                                             | Rdmt<br>potentiel                                             | Rdmt potentiel                                       | Rdmt<br>potentiel                                             | Rdmt<br>potentiel                                          | Rdmt<br>potentiel                                             | Rdmt<br>potentiel                                             | Rdmt<br>potentiel                                             | Rdmt<br>potentiel                                             | Rdmt<br>potentiel                                             | Rdmt<br>potentiel                                           | Rdmt<br>potentiel                                           | Rdmt<br>potentiel                                             | Rdmt<br>potentiel                                             | Rdmt<br>potentiel                                             | Rdmt<br>potentiel                                       | Rdmt<br>potentiel                                          | Rdmt<br>potentiel                                             | Rdmt<br>potentiel                                             | Rdı<br>poter                                   |
|                             |                                                                 |                   |                   |                                                            |                                                               |                                                               |                                                      |                                                               |                                                            |                                                               |                                                               |                                                               |                                                               |                                                               |                                                             |                                                             |                                                               |                                                               |                                                               |                                                         |                                                            |                                                               |                                                               |                                                |

| Informations initiales | Parcelles | Bilans Impre        | ssions                   |             |                     |                  | Année : Année |
|------------------------|-----------|---------------------|--------------------------|-------------|---------------------|------------------|---------------|
| Bilan AZO              | TE prév   | visionnel           | parcelle qu<br>de "zéro" | ii a été ef | facée et s          | urface qui devra | it être       |
| Type de culture        | Surface   | Fumier bovin        | Eaux vertes et blan      | ches        |                     | Azote organique  | Azote mir     |
|                        | На        | T ou m <sup>3</sup> | T ou m <sup>3</sup>      |             | T ou m <sup>3</sup> | kg               | kg            |
| Prairie                | 50.07     | 491.60              |                          | 1074.00     | 0.00                | 2780.20          | 0             |
|                        | 5-235     | 0.00                |                          | 0.00        | 0.00                | 0.00             | 0             |
| Triticale              | 4         | 63.20               |                          | 0.00        | 0.00                | 316.00           | 0             |

1074.00

0.00

TOTAL

554.80

57.57

3096.20

b ) Ajouter des totaux (somme des surfaces saisies)

Ajouter des cases de recap des surfaces saisies îlot par îlot (somme des surfaces et somme des surfaces épandables).

C'est déjà fait !

| 4            |                                                  |                 |                                       |        |     | (1000) (1000)               |
|--------------|--------------------------------------------------|-----------------|---------------------------------------|--------|-----|-----------------------------|
| 4 mais s     | upprimé                                          |                 |                                       |        |     |                             |
| Parcelles de | e det lidt :                                     |                 |                                       |        |     |                             |
|              |                                                  | Cet ilot n      | e contient aucune parcelle.           |        |     |                             |
| 1000         | \ ī                                              |                 | 7                                     |        |     |                             |
| Ajouter un n | iouvel ilot                                      |                 |                                       | ~ \    |     |                             |
|              |                                                  | Nom de l'ilôt   |                                       |        |     | Action                      |
|              |                                                  |                 |                                       |        |     | Alouter un liöt             |
|              |                                                  |                 |                                       |        |     | Algories dis not            |
|              |                                                  |                 |                                       |        |     |                             |
| Ajouter une  | nouvelle parcelle                                |                 |                                       |        |     |                             |
| Ajouter une  | nouvelle parcelle<br>Nom de la parcelle          | Surface         | Surface épandable                     | llôt   |     | Action                      |
| Ajouter une  | nouvelle parcelle Nom de la parcelle la parcelle | Surface Surface | Surface épandable                     | llôt 1 | Ajo | Action                      |
| Ajouter une  | nouvelle parcelle Nom de la parcelle la parcelle | Surface S       | Surface épandable<br>ufface épandable | 1      | Ajo | Action<br>uter une parcelle |

C ) corriger l'orthographe du mot « îlot »

Et non ilôt ou ilot.

D ) ajouter la somme des surfaces saisies

Ajouter une case avec la somme des surfaces saisies, ce qui permet à l'agri de se repérer par rapport à la SAU de la ferme.

À faire

|                           | Sullaces lotales . | 17                 |                          | 4    |      |          |                                                                                                    |
|---------------------------|--------------------|--------------------|--------------------------|------|------|----------|----------------------------------------------------------------------------------------------------|
|                           |                    |                    |                          |      |      |          |                                                                                                    |
| 3                         |                    |                    |                          |      |      |          | E Contraction de la contraction de la contractio |
| Parcelles de cet llôt :   |                    |                    |                          |      |      |          |                                                                                                    |
|                           | Nom de la parcelle | Surface            | Surface épandable        | liót |      | Action   |                                                                                                    |
| gr                        | apea prairie       | 25                 | 2                        | 0 3  | -    | <b>H</b> | r' Aiouter un total des surfaces                                                                                                    |
|                           | Surfaces Intales - | 25                 |                          | 20   |      |          | (cumul des surfaces des îlots)                                                                                                    |
|                           |                    | 20                 |                          |      |      |          | (teamaracs surfaces des nots)                                                                                                    |
| 4 mais supprimé           | <u></u>            |                    |                          | 1 /  |      | -        | 88                                                                                                    |
| Parcelles de cet liót :   | ab letoT           | s surfaces saisies | s=vv ha                  | 12   |      |          |                                                                                                    |
|                           |                    |                    |                          |      |      |          |                                                                                                    |
|                           |                    | Cet llot ne o      | ontient aucune parcelle. |      |      |          |                                                                                                    |
|                           |                    |                    |                          |      |      |          |                                                                                                    |
| Ajouter un nouvel llot    |                    |                    |                          |      |      |          |                                                                                                    |
|                           |                    | Nom de l'ilôt      |                          |      |      |          | Action                                                                                                    |
| Nom de l'ilêt             |                    |                    |                          |      |      |          |                                                                                                    |
|                           |                    |                    |                          |      |      | •        | Ajouter un llot                                                                                                    |
|                           | _                  |                    |                          |      |      |          |                                                                                                    |
| Ajouter une nouvelle paro |                    |                    |                          |      |      |          |                                                                                                    |
| Nom de la                 | a parcelle         | Surface            | Surface epandable        |      | llôt |          | Action                                                                                                    |
| Nom de la parcelle        |                    | Surface            | Surface épandable        | 1    |      | - O A)   | outer une parcelle                                                                                                    |
|                           |                    |                    |                          |      |      |          |                                                                                                    |

#### 6.2 EDITION

#### 6.2.1 Faciliter la navigation entre les pages

Augmenter la hauteur des bandes pour faciliter le passage de la souris de « îlot » à « nom de la parcelle » à « prévisionnel » ou « réalisé ».

à faire

| Informations   | initiales | Parcelles Bilans Ir                    | npressions                                    |                     | Année : A | nnée 2014 - Périod | e:2013-2014 👻                    |
|----------------|-----------|----------------------------------------|-----------------------------------------------|---------------------|-----------|--------------------|----------------------------------|
| Gesti          | on de     | Organisation des îlots et<br>parcelles |                                               |                     | Augmen    | ter la facilité d  | Changer<br>de navigation avec la |
| 0000           | J. J.     | 1<br>2                                 | toto melange cerealier<br>grand champ prairie | J<br>Prévisionnel   | 1         | Tauginentant       | Actions                          |
| 1              |           | 3                                      | petit bout maîs                               | t bout maîs Réalisé |           |                    | H                                |
| Parcelles de o | æt ilôt : | 4 mais supprimé                        |                                               | Phytosanitaires     |           |                    |                                  |
|                |           | Rendements potentiels                  | Surface                                       | Surface épandable   | llôt      | Action             |                                  |
|                | toto      | melange cerealier                      | 10                                            | 8 1                 | •         |                    |                                  |
|                | gran      | d champ prairie                        | 10                                            | 10 1                |           | H 💼                |                                  |
|                | petit     | bout maîs                              | 8                                             | 5 1                 |           |                    |                                  |
|                |           | Surfaces totales :                     | 28                                            | 23                  |           |                    |                                  |

6.2.2 Mélange céréalier

6.2.2.1 Prendre en compte le pourcentage de légumineuse en sortie d'hiver (spécificité version bretonne)

La possibilité d'apport de fertilisants est déterminé en fonction du pourcentage de légumineuses en sortie d'hiver. Texte à insérer :

Pourcentage de légumineuses en sortie d'hiver :

- si le taux de légumineuse est égal à 0, alors possibilité de fertilisation comme une céréale ;
- si taux de légumineuse compris entre 0 et 30 %, alors fertilisation plafonnée à 50 uN ;
- si taux de légumineuse supérieur à 30 %, alors pas de fertilisation possible.

Insérer en bout de ligne une case à cocher ou oui/non avec une incidence sur la formule de calcul final. Si situation 0 - 30 %, plafonner le solde à 50 uN ; si situation + de 30 %, le solde doit afficher « 0 » et les pages suivantes (prévisionnel et réalisé) doivent être bloquées « Pas de possibilité d'apport » (ces parcelles doivent s'imprimer comme les autres parcelles).

| Edition de la p                                                       | arcelle : toto melange cerealier                                                                                                    | (Charlow)               |
|-----------------------------------------------------------------------|----------------------------------------------------------------------------------------------------|-------------------------|
|                                                                       |                                                                                                    |                         |
| Burfaine -                                                            | 10 he                                                                                                    |                         |
| OUTSOE EPERCEDIE :                                                    | E ha                                                                                                    |                         |
| Type se sulture :                                                     | Métange céréater avec légumineuses                                                                                                    |                         |
| Présence d'une déroide :                                              | Non Non Non Citton Citton Non Sec                                                                                                    |                         |
| Type de sor :                                                         | sain [jui]                                                                                                    |                         |
| Profembeur du soi :                                                   | moyen (de 30 à 00 cm avec 2 horizons distincts)                                                                                                    |                         |
| A. Besoin du peupleme                                                 | nt végétal                                                                                                    |                         |
| Choix de l'objectif de rendement                                      |                                                                                                    | Nacional Colors 55 0.00 |
| Potentiel de la parcelle : Alon renbeigne                             |                                                                                                    | Anna Anna               |
| Azote absorbe par unité de produc                                     | ion                                                                                                    | Cost : 3 kg NHg         |
| Acote daja préleva(*) par la culture                                  |                                                                                                    | -                       |
| (*) Ce poste est à prenore en compte un                               | quement el la cate de calcul de la dose, de la mesure ou de l'estimation du renquat d'azote some niver (#th+) es                                                                                                    | 0 Kg N/G                |
| xosterneure a la seconde décade de fevr                               | er (2002).                                                                                                    | ·                       |
| Azote non valorisable                                                 |                                                                                                    |                         |
| Insérer ce                                                            | texte avec 3 cases à cocher en bout de ligne :                                                                                                    |                         |
| Mélange a                                                             | vec légumineuses en sortie d'hiver :                                                                                                    |                         |
| si taux de                                                            | légumineuse = 0 %, fertilisation comme une cérée                                                                                                    | ale terr                |
| - si taux de                                                          | légumineuse compris entre 0 et 30 %, fertilisation                                                                                                    | n platonnée à 50 uN     |
| - si taux de                                                          | regumineuse superieur a 30 %, pas de fertilisatio                                                                                                    |                         |
| -                                                                     |                                                                                                    | 30 kg Nine              |
| wow use son se type or sol, or relation                               |                                                                                                    | - Se /                  |
|                                                                       |                                                                                                    |                         |
| (A) Desoins total de la culture                                       |                                                                                                    | 105 Ng Auto             |
| . Estimation des fourn                                                | tures d'azote par le sol                                                                                                    |                         |
|                                                                       | Contribution de la mineransation d'automne et de debut d'hiver                                                                                                    |                         |
| - Reliquat sortie hiver (RSH)                                         |                                                                                                    |                         |
| Bi vous avez fait une anatyse de FLB-                                 | pour votre parcelle, salaissez la valeur.                                                                                                    |                         |
| Binon dans l'attente de la publication<br>- Panatere : 23kg Nima      | annuelle, utilitaez temporatrement tes valeurs départementales autoardes :                                                                                                    | 20                      |
| - Morbinan et Cides d'Armor : 50 kg<br>- Ille et Vilaine : 50 kg N/ha | what                                                                                                    |                         |
|                                                                       |                                                                                                    |                         |
| - Contribution des retournements                                      | le prairies                                                                                                    |                         |
| Aucun apport d'azote n'est auto                                       | risé sur la sulture                                                                                                    |                         |
| 144                                                                   | toane ne sant pas concernées par cet effet fouche, prendre se référence pâture                                                                                                    |                         |
| Rang the la culture of supplying them                                 | Age de la pratrie                                                                                                    |                         |
| ta pratria                                                            | 6-18 moto 2-3 ann 4-5 ann 4-18 ann 119ann                                                                                                    | 10                      |
| • 2 faulter + P                                                       | Aucun apport d'azote n'est     autorité sur la sulture                                                                                                    |                         |
| 100% Faunthe                                                          | 0 10                                                                                                    |                         |
| of anytic hastion                                                     |                                                                                                    |                         |
|                                                                       |                                                                                                    |                         |
|                                                                       |                                                                                                    |                         |
|                                                                       |                                                                                                    |                         |
|                                                                       |                                                                                                    |                         |
| A – calcul nori                                                       | nal                                                                                                    |                         |
|                                                                       | 7                                                                                                    |                         |
|                                                                       | 7                                                                                                    |                         |
| B - calcul no                                                         | rmal avec le solde plafonné à 50                                                                                                    | 1                       |
|                                                                       | )                                                                                                    |                         |
|                                                                       | 1                                                                                                    |                         |
| C = 0 pas de                                                          | possibilité d'apport et vérouiller                                                                                                    |                         |
| les pages suiv                                                        | ante (prévisionnel et réalisé)                                                                                                    |                         |
| avec ce mess                                                          | age "Pas de possibilité d'apport                                                                                                    |                         |
| de fertilisatio                                                       | י"                                                                                                    |                         |
| N description                                                         | In contrast of the second second |                         |
| 1 department                                                          | Englisters as terrer as the state 10 10                                                                                                    | 1                       |
|                                                                       | Légumen frais 100% 80                                                                                                    |                         |
|                                                                       |                                                                                                    | /                       |
| (III) Total des To                                                    | annitures du sor pour la parcene anaysee                                                                                                    | 125                     |
|                                                                       |                                                                                                    |                         |
|                                                                       | Doses a apporter = (A)-(D)                                                                                                    | 70 ag N/ha              |
|                                                                       | Losse a apporter - Descins - fournitures                                                                                                    |                         |
|                                                                       |                                                                                                    |                         |

6.2.2.2 Gérer le blocage / déblocage après prairie de plus de 3 ans

Une fois coché la case du point 4 « aucun apport n'est autorisé », impossible de modifier : il m'a fallu plusieurs manipulations pour pouvoir saisir une valeur en bout de ligne et que le calcul du solde se fasse mais la page suivante « Prévisionnel » reste bloquée « aucun apport ».

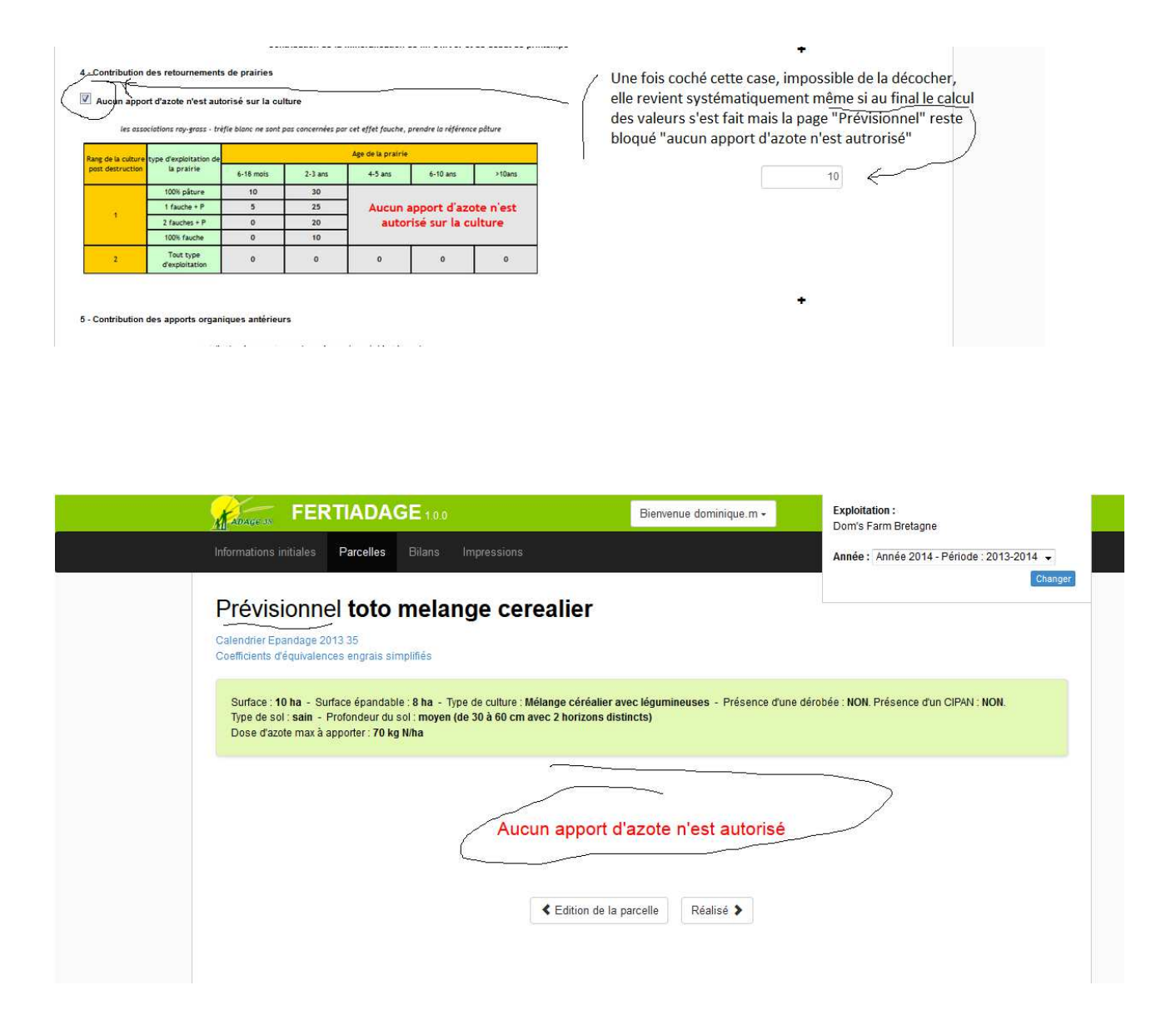

#### 6.2.2.3 Identification de l'îlot (toutes cultures)

Ajouter avant le nom de la parcelle, le numéro d'îlot pour que ce soit plus facile de s'y retrouver quand on navigue d'une parcelle à l'autre.

| Surface :                | 7 ha                                 | Insérer le numéro de l'îlot avant le nom de la parcelle |
|--------------------------|--------------------------------------|---------------------------------------------------------|
| Surface épandable :      | 5 ha                                 |                                                         |
| Type de culture :        | Mélange céréalier avec légumineuses  |                                                         |
| Présence d'une dérobée : | Non - Présence d'un CIPAN :          | Non                                                     |
| Type de sol :            | sain 💌                               |                                                         |
| Profondeur du sol :      | moyen (de 30 à 60 cm avec 2 horizons | distincts)                                              |

#### 6.2.2.3 Insérer infos descriptives sur la parcelle

Cela concerne toutes les cultures : ajouter des demandes d'infos sur la page EDITION :

- la date prévue de semis de la culture
- le nom de la culture de l'année précédente . Si c'est une prairie, rajouter une information sur l'âge de la prairie (elle a combien d'année).

Ces informations seront à reporter tel quelle sur la page PREVISIONNEL.

| face épandable :      | 5 ha                                      | Ajouter :                                |
|-----------------------|-------------------------------------------|------------------------------------------|
| e de culture :        | Mélange céréalier avec légumineuses 💌     | — Date de semis envisagée : mois / année |
| sence d'une dérobée : | C                                         | Non                                      |
| e de sol :            | sain                                      | toutes les cultures)                     |
| fondeur du sol :      | moyen (de 30 à 60 cm avec 2 horizons dist | tincts 💌                                 |

#### 6.2.2.4 Infos sur Cipan et Dérobée

Insérer des infos si présence de « Cipan » ou de « dérobée ». Ces infos sont à reporter également sur les pages PREVISIONNEL et REALISE.

Cela concerne toutes les cultures.

| Surface :                | 7 ha                                 | Si réponse OUI; afficher des cases supplémentaires dessous :                             |
|--------------------------|--------------------------------------|------------------------------------------------------------------------------------------|
| Surface épandable :      | 5 ha                                 | Espèces implantées : (prévoir une saisie manuelle)<br>Date d'implantation : mois / année |
| Type de culture :        | Mélange céréaller avec légumineuses  | Date de destruction : mois /année                                                        |
| Présence d'une dérobée : | Non Présence d'un CIPAN :            | Mode de destruction : (menu déroulant : mécanique / chimique)                            |
| Type de sol :            | sain                                 |                                                                                          |
| Profondeur du sol :      | moyen (de 30 à 60 cm avec 2 horizons | distincts 💌                                                                              |

#### 6.2.2.5 Modifier le tableau des contribution de l'humus du sol (7)

Modifier l'intitulé des 3 et 4ème lignes (remplacer le mot « légumes » par « prairies »)

## 7 - Contribution de l'humus du sol et du système de culture

## contribution de l'humus du sol et du système de cultures

| Système de Cultures                          |                                            | kg N/ha |
|----------------------------------------------|--------------------------------------------|---------|
| Cas particulie                               | r sans cipan et sans canne de maïs         | 50      |
| Hair, Cáráalar                               | Rotation mais ensilage et céréales (cipan) | 60      |
| mais- Cereales                               | Rotation maïs grain et céréales (cipan)    | 65      |
| Prairies pâturées avec 3 pâturages<br>par an | 3 années de prairie sur 10                 | 65      |
| Légures Prairies                             | 5 années de prairie sur 10                 | 70      |
| Légènes Prairies                             | 8 années de prairie sur 10                 | 80      |
| χ                                            | Endiviers et terre de St Malo              | 50      |
| Légumes                                      | Légumes céréales ou lég. Industries        | 70      |
|                                              | Légumes frais 100%                         | 80      |

#### 6.2.3 Prairie

a) Rajouter une case d'information sur la date de semis de la prairie (mois + année)

|                                | 10 ha                       | / rajouter une case pour noter la date |
|--------------------------------|-----------------------------|----------------------------------------|
| Surface épandable :            | 10 ha                       | 🗹 🔨 d'implantation (mois + année)      |
| ype de culture :               | Prairie                     |                                        |
| résence d'une dérobée :        | Non - Présence d'un CIPAN : | Non                                    |
| ype de sol :                   | sain                        |                                        |
| rofondeur du sol :             | superficiel (< 30 cm)       |                                        |
| Besoin du peuplemer            | nt végétal                  |                                        |
|                                |                             |                                        |
| oix de l'objectif de rendement |                             |                                        |

#### b ) L'affichage est supérieur à l'écran

Solution pour recentrer le texte ou faire en sorte que l'ensemble des phrases soient lisibles ?

| (A) Besc                                                                                                    | oins to                                    | tai de | lac                                                                                                    | ultur      | e                                           |         |                                                                       |        |                                                                    |                       |                                                            |        |                                                         |                                                                 |                                                                                                    |                                                                         |        |                                                 |                                          |                                                         |                 |          |                                         |                               |                              | 240                                                     |                                                        | k                                  | g N∕ha                                          | A .                                             | 52                    |                          |                              |                            |                    |               |
|----------------------------------------------------------------------------------------------------|--------------------------------------------|--------|----------------------------------------------------------------------------------------------------|------------|---------------------------------------------|---------|-----------------------------------------------------------------------|--------|--------------------------------------------------------------------|-----------------------|------------------------------------------------------------|--------|---------------------------------------------------------|-----------------------------------------------------------------|----------------------------------------------------------------------------------------------------|-------------------------------------------------------------------------|--------|-------------------------------------------------|------------------------------------------|---------------------------------------------------------|-----------------|----------|-----------------------------------------|-------------------------------|------------------------------|---------------------------------------------------------|--------------------------------------------------------|------------------------------------|-------------------------------------------------|-------------------------------------------------|-----------------------|--------------------------|------------------------------|----------------------------|--------------------|---------------|
| . Estir                                                                                                    | mati                                       | on     | les                                                                                                    | fou        | Irnit                                       | ure     | s d'                                                                  | azo    | ote                                                                | bar                   | les                                                        | ol     |                                                         |                                                                 |                                                                                                    |                                                                         | Sc     | oluti                                           | ion                                      | роц                                                     | ır rendre lisib | ole les  | s phrase                                | s                             |                              |                                                         |                                                        |                                    |                                                 |                                                 |                       |                          |                              |                            | 55                 |               |
| xploitati                                                                                                    | on de                                      | la pra | irie                                                                                                    |            |                                             |         |                                                                       |        |                                                                    |                       |                                                            |        |                                                         |                                                                 |                                                                                                    |                                                                         | er     | n en                                            | tie                                      | ?                                                       |                 |          |                                         |                               | pra                          | irie majo                                               | 1                                                      |                                    |                                                 |                                                 |                       |                          |                              |                            | 1                  | 2             |
|                                                                                                    |                                            |        |                                                                                                    |            |                                             |         |                                                                       |        |                                                                    |                       |                                                            |        |                                                         |                                                                 |                                                                                                    |                                                                         |        |                                                 |                                          |                                                         |                 |          |                                         |                               | 1.11.1                       |                                                         |                                                        |                                    |                                                 |                                                 |                       |                          |                              |                            | 100                |               |
| ontributi                                                                                                    | on des                                     | s app  | orts o                                                                                                    | organ      | ique                                        | des     | anne                                                                  | ies p  | orécé                                                              | dent                  | es                                                         |        |                                                         |                                                                 |                                                                                                    |                                                                         |        |                                                 |                                          |                                                         |                 | <u> </u> |                                         | ~                             | ) Sele                       | ctionnez u<br>ie majorita                               | n type<br>lireme                                       | e d'e<br>ent r                     | ploita<br>aturé                                 | ation<br>e les                                  | ann                   | ées p                    | récéde                       | ntes                       | [                  |               |
| ontributi                                                                                                    | on des                                     | s app  | orts o                                                                                                    | rgar       | nique:                                      | des     | anne<br>rs app                                                        | ies j  | orécé<br>rganiq                                                    | dent<br>æs de         | es<br>is anni                                              | es pre | écéder                                                  | tes                                                             |                                                                                                    |                                                                         |        |                                                 |                                          |                                                         |                 |          |                                         | ~`                            | ) Sele<br>prai               | ctionnez u<br>le majorita<br>le ayant ét                | n type<br>lireme<br>é en p                             | e d'e:<br>ent p<br>parti           | oploita<br>aturé<br>a fauc                      | ation<br>e les<br>thées                         | ann<br>(1 fa          | ées p<br>auche           | récéde<br>de foir            | ntës<br>ou er              | nsilage            | ) le          |
| ontributi                                                                                                    | on des                                     | s app  | orts d                                                                                                    | organ<br>c | iique:                                      | tion d  | anne<br>Is app                                                        | orts o | orécé<br>rganiq                                                    | dent                  | es<br>is anne                                              | es pre | écéder                                                  | tes                                                             | luela .                                                                                                    |                                                                         |        |                                                 |                                          |                                                         |                 | 10       | Note de                                 | s apports                     | ) prai<br>prai<br>prai       | ctionnez u<br>le majorita<br>le ayant ét<br>le princina | n type<br><mark>lireme</mark><br>é en p<br>leme        | e d'e:<br>ent p<br>parti<br>ent fa | oploita<br>aturé<br>e fauc                      | ation<br>e les<br>thées                         | ann<br>(1 fa          | ées p<br>auche           | récéde<br>de foir            | ntës<br>ou er              | nsilage            | ) le          |
| ontributi                                                                                                    | on des                                     | app    | ins beeks                                                                                                    | c          | ontribu                                     | tion d  | anne<br>es app<br>es des ap                                           | orts o | rganiq                                                             | dent<br>es de         | es<br>is anne<br>rumer po                                  | es pro | écéder                                                  | ites<br>Interpret<br>grad                                       | a Comp                                                                                                    | out Furnise<br>14.3 kg fk                                               |        | at Fundae<br>3 20 kg se                         | Comp                                     | verti i i ka                                            |                 |          | Note de<br>organiq                      | s apports<br>ues des          | Sele<br>prai<br>prai<br>prai | ctionnez u<br>le majorita<br>le ayant ét<br>le principa | n type<br><mark>ireme</mark><br>é en p<br>lemei<br>4 : | e d'e<br>ent p<br>parti<br>ent fa  | oploita<br>aturé<br>a fauc<br>uchée             | ation<br><mark>e les</mark><br>thées<br>e. La f | ann<br>(1 fa<br>faucl | ées p<br>auche<br>he rep | récéde<br>de foir<br>présent | ntës<br>I ou er<br>e avi n | nsilage<br>noins l | ) le<br>15 2  |
| ontributi                                                                                                    | on des                                     | s app  | ins beam                                                                                                    | c          | ontribu                                     | tion d  | anne<br>es app<br>er de ap<br>sied                                    | orts o | rganiq<br>n Guerr<br>Ner perc<br>Ner perc<br>Ner perc              | dent<br>es de         | es<br>sann<br>r, effeto<br>N<br>10                         | es pro | iceder<br>Gangest                                       | ites<br>Interport<br>Interport<br>Inter                         | i Comp<br>broki i                                                                                                    | and Survival<br>19 1                                                    | 3      | nt Finthic<br>3 20 kg m                         | Comp<br>dictuits                         | verts 2 54<br>Not                                       |                 |          | Note de<br>organiq<br>années            | s apports<br>ues des          | ) prai<br>prai<br>prai       | ctionnez u<br>le majorita<br>le ayant ét<br>le principa | n type<br>Ireme<br>é en p<br>Ieme<br>4                 | e d'e<br>ent p<br>parti<br>ent fa  | ploita<br>aturé<br>e fauc<br>uchée              | ation<br>e les<br>thées<br>e. La f              | ann<br>(1 fa<br>faucl | ées p<br>auche<br>he rep | récéde<br>de foir<br>présent | ntës<br>Iou er<br>e all n  | nsilage<br>noins l | ) le<br>Is 2  |
| ontributi                                                                                                    | funite ter<br>tan<br>301                   | s app  | int books                                                                                                    | c          | nique:<br>ontribu<br>ser value<br>ser value | tion d  | anne<br>rs app<br>rs fer se<br>rs de se<br>rs de se<br>rs de se       | orts o | rganiq<br>In Course<br>Net Sector                                  | dent<br>ues de        | es<br>is anni<br>fumiar pr<br>N<br>N<br>N                  | es pre | foreider<br>Composit<br>11 materia                      | ites<br>Inter part<br>g 100<br>01<br>ente                       | a Comp<br>Service 1<br>20 tonali                                                                                                    | est funcion<br>14.1 kg fil<br>23.1                                      | t und  | at Fundar<br>2 20 kg km<br>4 1<br>1 autor       | Comp<br>dichts                           | nd order die<br>verste 2 8 kg<br>NN<br>201<br>201       |                 |          | Note de<br>organiq<br>années            | s apports<br>ues des          | Sele<br>prai<br>prai<br>prai | ctionnez u<br>le majorita<br>le ayant ét<br>le principa | n type<br>irem<br>é en p<br>leme<br>4                  | e d'e:<br>ent p<br>parti<br>nt fa  | oploita<br>aturé<br>e fauc<br>uchée             | ation<br>e les<br>thées<br>e. La f              | ann<br>(1 fa<br>faucl | ées p<br>auche<br>he rep | récéde<br>de foir<br>présent | ntës<br>ou er<br>e av n    | nsilage<br>noins l | ) le<br>is 2  |
| Nagaran da                                                                                                    | funder<br>funder<br>type<br>301<br>1004/01 | s app  | iner bester<br>sound<br>state / and<br>sound<br>sound | c          | nique:<br>ontribu<br>sees<br>sees           | tion de | anne<br>rs app<br>r de ap<br>r volate<br>sont                         | orts o | rganiq<br>rganiq<br>In Cupro<br>Mar proc<br>Nami                   | dent<br>es de<br>sta  | es<br>sann<br>funie p<br>N<br>N<br>N<br>N                  | es pro | Competential                                            | tes<br>states<br>states<br>states<br>states<br>states<br>states | Annia<br>Interiori<br>Interiori<br>Interiori<br>Interiori                                                                                                    | at Series<br>4,3 kg N<br>20 1<br>3 1<br>4 1<br>4 1<br>4 1<br>4 1<br>4 1 | R Come | at Further<br>2 20 kg Nr<br>A1<br>1<br>20       | Comp<br>decidada<br>Il successi<br>242   | nd mir de<br>verts i i ky<br>XH<br>20<br>20<br>21<br>22 |                 |          | Note de<br>organiq<br>années<br>précéde | s apports<br>ues des<br>entes | ) prai<br>prai<br>prai       | ctionnez u<br>le majorita<br>le ayant ét<br>le principa | n type<br>Iremo<br>é en p<br>Ieme<br>4                 | e d'e:<br>ent p<br>parti<br>ent fa | ploita<br>aturé<br>a fauc<br>uchée              | ation<br>e les<br>thées<br>e. La f              | ann<br>(1 fa<br>faucl | ées p<br>auche<br>he rep | récéde<br>de foir<br>présent | ntes<br>ou er<br>e au n    | nsilage<br>noins l | ) le:<br>15 2 |
| hologone del<br>mologone del<br>molog | Funiter Services                           | note 1 | iner boole<br>terming<br>44 mil<br>1021<br>1031                                                                                                    | c          | ontribu                                     | tion d  | anne<br>rs app<br>rs de so<br>r volatile<br>soes)<br>tit est<br>refer | orts o | rganiq<br>rganiq<br>Herper<br>Herper<br>Herper<br>Herper<br>Herper | dent<br>es de<br>iste | es<br>sanne<br>rumin pr<br>N<br>1000(at<br>120<br>8)<br>4) | es pre | Competent<br>Competent<br>11<br>11<br>110<br>110<br>110 | tes<br>tes<br>liter part<br>pro<br>01<br>01<br>16<br>10<br>10   | Autoritation and a Company<br>Bernardia and a Company<br>International and a Company<br>International and a Company<br>Interna | 14.5 kg %                                                               | N Comp | at Fundar<br>8 1 ante<br>20 4<br>30<br>10<br>10 | Comp<br>dichata<br>9 tunal<br>240<br>143 | not entir de<br>vertu à l'Ag<br>201<br>201<br>201<br>12 |                 | 5        | Note de<br>organiq<br>années<br>précéde | s apports<br>ues des<br>entes | ) prai<br>prai<br>prai       | ctionnez u<br>le majorita<br>le ayant ét<br>le principa | n type<br>Ireme<br>é en p<br>Ieme<br>4                 | e d'e:<br>ent p<br>parti<br>ent fa | ploita<br><mark>àturé</mark><br>a fauc<br>uchée | ation<br>e les<br>hées<br>e. La f               | ann<br>(1 fa<br>fauch | ées p<br>auche<br>he rep | récéde<br>de foir<br>présent | ntes<br>i ou er<br>e au n  | nsilage<br>noins l | ) le:<br>15 2 |

C) mise en place de calcul automatique « Fourniture d'azote par le sol » (spécificité bretonne)

- Rendre automatique le remplissage de ce tableau à partir des informations précédentes. Mais laisser apparent le tableau pour une information pédagogique.
- Dans l'intitulé du tableau, supprimer le mot « UNIQUEMENT » qui porte à confusion

| ploitation de la prairie                                                                                                    | prairie majo                                                                                                    |
|----------------------------------------------------------------------------------------------------|----------------------------------------------------------------------------------------------------|
|                                                                                                    |                                                                                                    |
| itribution des apports organiques des années précédentes                                                                                                    |                                                                                                    |
| contribution des apports organiques des années précédentes                                                                                                    |                                                                                                    |
| Nature for agents on a paperty whites a function is assert to the second test second to the second test and the                                                                                                    | Note des apports                                                                                                    |
| Approximate Technic Science 3.5.3 Lines Science 3.5.40 February Workshills 2.5.10 Lines Workshills 2.7.50 Lines Workshills 2.7.50 Lines Workshill                                                                                                    | années 4                                                                                                    |
| Totale and the state and total and total and total and total total total total total and total total and total and                                                                                                    | précédentes                                                                                                    |
| energen 1 10 9 de 5. 40 4 79 3 00 4 5 10 5 10 5 10 4 10 5 10 4 10 1 10 1                                                                                                    |                                                                                                    |
| 10 4 4 3 7 3 U 8 4 2 h 8 4 8 7 8                                                                                                    |                                                                                                    |
|                                                                                                    |                                                                                                    |
| retien azoté antérieur                                                                                                    |                                                                                                    |
|                                                                                                    |                                                                                                    |
| « fort » si note > 9 ou « prairie majoritairement pâturée les années précédentes »                                                                                                    |                                                                                                    |
| « moven » si 4<= note <= 9 ou « prairie avant été en partie fauchées (1 fauche de foin ou ensilage) les années précédentes et pâturée le                                                                                                    | Fort                                                                                                    |
|                                                                                                    |                                                                                                    |
| reste de l'année »                                                                                                    |                                                                                                    |
| reste de l'année »<br>« faible » si note < 4 ou « prairie principalement fauchée. La fauche représente au moins les 2/3 du rendement »                                                                                                    |                                                                                                    |
| reste de l'année »<br>« faible » si note < 4 ou « prairie principalement fauchée. La fauche représente au moins les 2/3 du rendement »                                                                                                    |                                                                                                    |
| reste de l'année »<br>« faible » si note < 4 ou « prairie principalement fauchée. La fauche représente au moins les 2/3 du rendement »                                                                                                    |                                                                                                    |
| reste de l'année »<br>« faible » si note < 4 ou « prairie principalement fauchée. La fauche représente au moins les 2/3 du rendement »                                                                                                    |                                                                                                    |
| reste de l'année »<br>« faible » si note < 4 ou « prairie principalement fauchée. La fauche représente au moins les 2/3 du rendement »<br>fournitures d'azote par le sol                                                                                                    |                                                                                                    |
| reste de l'année »<br>« faible » si note < 4 ou « prairie principalement fauchée. La fauche représente au moins les 2/3 du rendement »<br>fournitures d'azote par le sol<br>Estimation des fournitures d'azote par le sol lg/ha / UNIQUENDIT pour les prairies sen légeninesse                                                                                                    |                                                                                                    |
| reste de l'année »<br>« faible » si note < 4 ou « prairie principalement fauchée. La fauche représente au moins les 2/3 du rendement »<br>fournitures d'azote par le sol<br>Estimution des fournitures d'azote par le sol light / (MRORDAT) por les prairies ses légentences<br>médieux ante compart a ses legent ses                                                                                                    |                                                                                                    |
| reste de l'année »  « faible » si note < 4 ou « prairie principalement fauchée. La fauche représente au moins les 2/3 du rendement »  fournitures d'azote par le sol  Estimution de formiture dance par le si light / UNIQUENDIT pour les pariries san légenteuxe  Estimution de formiture dance par le si light / UNIQUENDIT pour les pariries san légenteuxe  Internet dance dance                                                                                                    | 115 130                                                                                                    |
| reste de l'année » « faible » si note < 4 ou « prairie principalement fauchée. La fauche représente au moins les 2/3 du rendement » fournitures d'azote par le sol  Catination de formares d'azer par le sol general par le sol general par les paries ses Vigentieuse  Testes autre aver de revealement 18/04 2010/0001 (Southernor 18/04 2010)  Catination de formares d'azer par le sol general par les paries ses Vigentieuse  Testes autre aver de revealement 18/04 2010/0001 (Southernor 18/04 2010)  Catination de formares d'azer par le sol general par les paries ses Vigentieuse  Testes autre aver de revealement 18/04 2010 (Southernor 18/04 2010)  Catination de formation des contextes d'azer par le sol general par les paries ses Vigentieuse  Testes autre aver de revealement 18/04 2010 (Southernor 18/04 2010)  Catination de formation des contextes d'azer par le sol general par les paries ses Vigentieuse  Testes autre aver de revealement 18/04 2010 (Southernor 18/04 2010)  Catination de formation des contextes d'azer par le sol general par les paries ses Vigentieuse  Testes autre aver de revealement 18/04 2010 (Southernor 18/04 2010)  Catination des formation des contextes d'azer par le sol general par les paries ses Vigentieuse  Testes autre aver de revealement 18/04 2010 (Southernor 18/04 2010)  Catination des formation des contextes d'azer par les de revealement 18/04 2010 (Southernor 18/04 2010)  Catination des formation des contextes d'azer par les de revealement 18/04 2010 (Southernor 18/04 2010)  Catination des formation des contextes d'azer par les de revealement 18/04 2010 (Southernor 18/04 2010)  Catination des formation des contextes d'azer par les de revealement 18/04 2010 (Southernor 18/04 2010)  Catination des contextes d'azer par les de revealement 18/04 2010 (Southernor 18/04 2010)  Catination des contextes d'azer par les de revealement 18/04 2010 (Southernor 18/04 2010)  Catination des contextes d'azer par les de revealement 18/04 2010 (Southernor 18/04 2010)  Catination des contextes d'azer par les de reveal                                                                                                    | 115 130                                                                                                    |
| reste de l'année » « faible » si note < 4 ou « prairie principalement fauchée. La fauche représente au moins les 2/3 du rendement »  fournitures d'azole par le sol  Estimation des fournitures d'azole par le sol  Estimation des fournitures d'azole par le sol  Estimation des fournitures d'azole par le sol  Estimation des fournitures d'azole par le sol  Estimation des fournitures d'azole par le sol  Rendre ce calc  Rendre ce calc  Rendre ce calc                                                                                                    | 115 130<br>cul automatique à partir des informations précédente                                                              |
| reste de l'année »<br>« faible » si note < 4 ou « prairie principalement fauchée. La fauche représente au moins les 2/3 du rendement »<br>fournitures d'azote par le sol<br>Estimution de fournitures d'azote par le sol<br><u>Estimution des fournitures d'azote par le sol light / UNIQUEDENT por les prairies ses légentences</u><br><u>Restructeures d'azote par le sol light / UNIQUEDENT por les prairies ses légentences</u><br><u>Restructeures d'azote par le sol light / UNIQUEDENT por les prairies ses légentences</u><br><u>Restructeures d'azote par les sol light / UNIQUEDENT por les prairies ses légentences</u><br><u>Restructeures d'azote par les sol light / UNIQUEDENT por les prairies ses légentences</u><br><u>Restructeures d'azote par les sol light / UNIQUEDENT por les prairies ses légentences</u><br><u>Restructeures d'azote par les sol</u><br><u>Restructeures d'azote par les sol</u><br><u>Restructeures d'azote par les s</u> | 130         cul automatique à partir des informations précédente         aisie "8" et entretien azoté antérieur "Fort" = 130 |
| reste de l'année » « faible » si note < 4 ou « prairie principalement fauchée. La fauche représente au moins les 2/3 du rendement » fournitures d'azote par le sol  Csimutor de fournitures d'azote par le sol  Csimutor de fournitures d'azote par le sol left a / UniQUENDIT por les prairies ses légenmente  Teatre de l'année d'azote par le sol  Csimutor de fournitures d'azote par le sol left a / UniQUENDIT por les prairies ses légenmente  Rendre ce calce rendement sa x de trefle                                                                                                    | 130         cul automatique à partir des informations précédente         aisie "8" et entretien azoté antérieur "Fort" ≠ 130 |
| reste de l'année » « faible » si note < 4 ou « prairie principalement fauchée. La fauche représente au moins les 2/3 du rendement » fournitures d'azote par le sol  Estimation de familiares d'azet par le sol les digita / Unigitation par les parties ses légentence  Tester de l'année se sol les digitation de la constance d'azet par le sol les digitations de la constance d'azet par le sol les digitations de la constance d'azet par le sol les digitations de la constance d'azet par le sol les digitations de la constance d'azet par le sol les digitations de la constance d'azet par le sol les digitations de la constance d'azet par le sol les digitations de la constance de la constance d'azet par les digitations de la constance de la constance de la                                                                                                    | cul automatique à partir des informations précédente<br>aisie "8" et entretien azoté antérieur "Fort" ≠ 130                  |
| reste de l'année »<br>« faible » si note < 4 ou « prairie principalement fauchée. La fauche représente au moins les 2/3 du rendement »  fournitures d'azote par le sol  Estimation des formitures d'azote par le sol  Estimation des formitures d'azote par le sol  Rendre ce calc  rendement sa  x de treffe  estimation du taux de trèfle par observation visuelle                                                                                                    | turne                                                                                                    |

d ) mise en place de calcul automatique « Contribution des légumineuses » (spécificité bretonne)

Rendre automatique le calcul « contribution des légumineuses » en utilisant les informations précédentes (rendement de la parcelle et « estimation du taux de trèfle »). Laisser le tableau apparent comme support pédagogique.

| estimation du taux de trèfie par observation visuelle                                                                                                    |                                                                                          |
|----------------------------------------------------------------------------------------------------|------------------------------------------------------------------------------------------|
| niveau elément d'observation Krèfie blanc en mai-juin Moyen                                                                                                    | • • \                                                                                    |
| faible la graminée domine largement le trèfie blanc moins de 10 %                                                                                                    |                                                                                          |
| moyen la grammae est dominante mais an volt bien le trejfe blanc. 10-10 %<br>10-10 % dominante mais an volt bien le trejfe blanc. 10-10 % dominante do 10 %                                                                                                    |                                                                                          |
| Taux de légumineuse pondéré annuel (%)                                                                                                    |                                                                                          |
| Taux: de légumineuse pondéré annuel (%)           production de la praîrie (L MS/ha)         moins de 10%         10 à 30%         plus de 30%                                                                                                    |                                                                                          |
| Tauc de légumineuse pondéré annuel (%)           production de la prairie (L*IS/ha)         moins de 10%         10 à 30%         plus de 30%           5         0         40 - 30         0                                                                                                    | _                                                                                        |
| Tacc de légumineuse pondéré annuet (%)           production de la prairie (t MS/ha)         moins de 10%         10 à 30%         plus de 30%           5         0         40 - 30         6         0         50 - 40                                                                                                    | 60 65                                                                                    |
| Taxo de láguminesse pondáré aerust (%)           production de la<br>prairie (t MS/ha)         moins de 10%         10 à 30%         plus de 30%           5         0         40 - 30         6         0         50 - 40           7         0         55 - 45         55 - 45         56                                                                                                    | 60) 65                                                                                   |
| Taxx de léguminesse pondéré annuel (%)           production de la<br>prairie (t MS/ha)         moins de 10%         10 à 30%         plus de 30%           5         0         40 - 30         6         0         50 - 40           7         0         55 - 45         Apport total limité à un maximum de goard de grantere         6           6         0         50 - 40         Apport total limité à un maximum de goard de grantere         6                                                                                                    | <sup>60</sup> )_65                                                                       |
| Taxx de légumineuse pondéré annuel (%)           production de la<br>prairie (x MS/ha)         moins de 10%         10 à 30%         plus de 30%           5         0         40 - 20         40           6         0         50 - 40         40           7         0         55 - 46         40           9         0         70 - 55         50 efficace/ha en début de saiton         Rendre automatique ce calcul à participacity                                                                                                    | 60) _ 65<br>artir des infos précédente                                                   |
| Taux de légumineuse pondéré annuel (%)           production de la<br>praîrie (k /K5/na)         molins de 10%         10 à 30%         plus de 30%           5         0         40 - 30         6         0         50 - 40           6         0         50 - 40         7         0         25 - 45           6         0         65 - 30         Apport total limité à un maximum de<br>50 uit efficace/ha en début de salion         Rendre automatique ce calcul à par<br>rendement de la parcelle "8" et "e                                                                                                    | 60) _ 65<br>artir des infos précédente<br>estimation du taux de                          |
| Taxx de légumineuse pondéré annuel (%)           production de la<br>prairie (t MS/ha)         moins de 10%         10 à 30%         plus de 30%           5         0         40 - 30         10         10         10         10         10         10         10         10         10         10         10         10         10         10         10         10         10         10         10         10         10         10         10         10         10         10         10         10         10         10         10         10         10         10         10         10         10         10         10         10         10         10         10         10         10         10         10         10         10         10         10         10         10         10         10         10         10         10         10         10         10         10         10         10         10         10         10         10         10         10         10         10         10         10         10         10         10         10         10         10         10         10         10         10         10         10         < | 60) 65<br>artir des infos précédente<br>estimation du taux de<br>it prendre la valeur de |

Complément sur le point ci-dessus :

si plus de 30 % de légumineuses, prendre les valeurs de la colonne 10 à 30 % et rajouter un message d'alerte à côté du résultat.

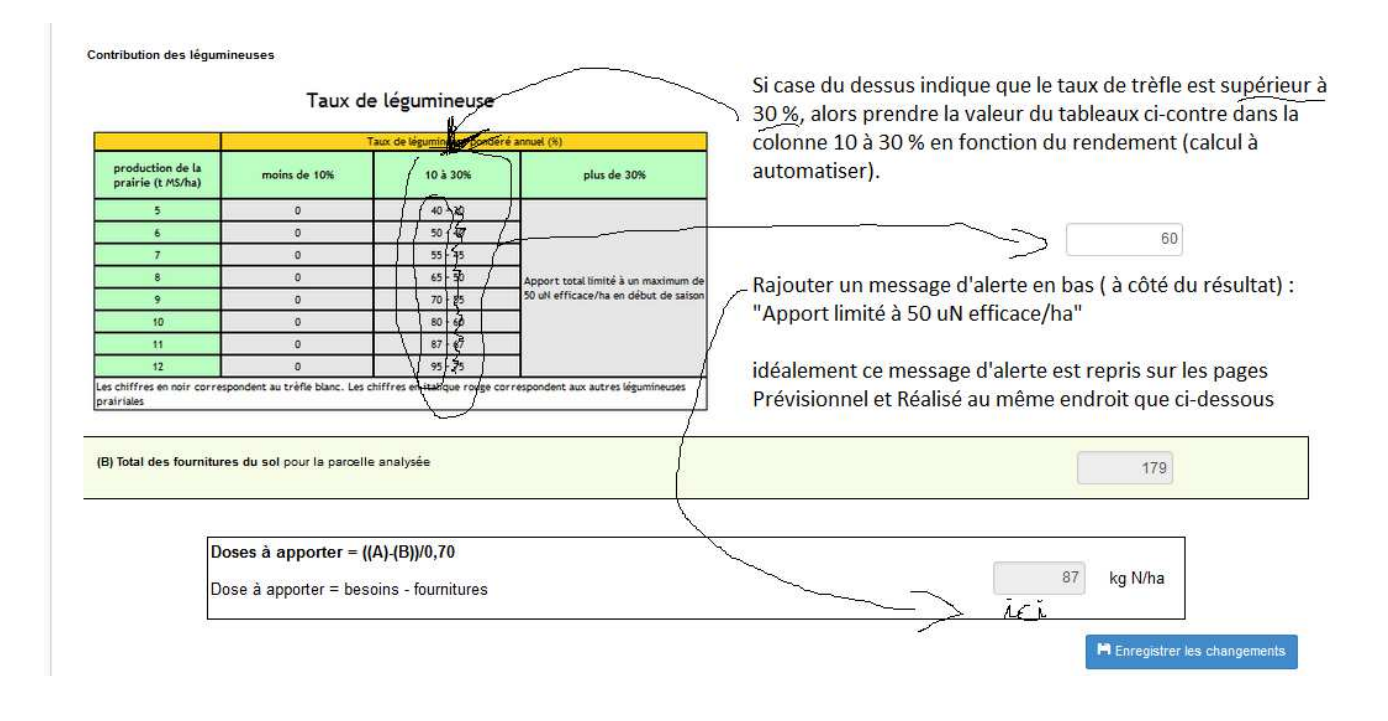

#### 6.3 **PREVISIONNEL**

Il est arrivé que le lien internet du CAE ne fonctionne pas (est-ce que c'était parce qu'on était 2 ordinateurs sur le même dossier?) Exemple le 28/7/2014 chez Paul Daguin.

| rg/wp-content/plugins/fertiadage/images/coefficients-equivalence-engraispn                                                            | ig                                          | 🐨 🥙 🛛 🔀 + Google           | ۹ ک                                 | ☆ | ê. | ŀ 1 | ñ 😃 |
|----------------------------------------------------------------------------------------------------|---------------------------------------------|----------------------------|-------------------------------------|---|----|-----|-----|
| r avec Firefox 🔀 Zimbra: Réception (4) 🔀 Google Agenda 🕒 eGroupWare [                                                                 | Calendri 🚾 Meteociel - Prévisions 🁥 Acc     | ueil - MantisBT 🛄 FERTIADA | GE   Applicat 📃 RAD_NewsExpress - G | i |    |     |     |
| AD AGE 35                                                                                                    |                                             |                            | Bienvenue Paul Daguin -             |   |    |     |     |
| 🕈 Accueil 🛛 🗭 arreté GREN 2013 -principaux changements                                                                                | Notice d'utilisation (version février 2014) | 🖾 Contact 🛛 🖆 Mes a        | applications -                      |   |    |     |     |
| Page non trouvée.                                                                                                    |                                             |                            |                                     |   |    |     |     |
| Nous sommes désolés, mais la page demandée n'exite pas ou plus.<br>Une recherche peut peut-être vous permettre de trouver ce que vous | souhaitez.                                  |                            |                                     |   |    |     |     |
| Recherche                                                                                                    |                                             |                            |                                     |   |    |     |     |
|                                                                                                    |                                             |                            |                                     |   |    |     |     |
|                                                                                                    |                                             |                            |                                     |   |    |     |     |

#### 6.3.1 Prairie

6.3.1.1 Valeurs unitaires N, P, K

Dans un but informatif, faire apparaître les valeurs unitaires N P K selon les déjections animales utilisées. Idem avec les engrais minéraux.

Supprimer l'un des deux liens vers « Calendrier Enpadage 2013 35 » et « Coefficients d'équivalence engrais simplifiés »

| Calendrier Epandage 2013 35<br>Coefficients d'équivalences engra                                                     | ais simplifiés )                                                                     | supprimer un des de                                    | ux affichages (doublo                                                                                     | ns)                                                                           |                                          |
|----------------------------------------------------------------------------------------------------|--------------------------------------------------------------------------------------|--------------------------------------------------------|----------------------------------------------------------------------------------------------------|-------------------------------------------------------------------------------|------------------------------------------|
| Surface : <b>10 ha</b> - Surface épa<br>Type de sol : <b>sain</b> - Profonde                                         | Indable : <b>10 ha</b> - Type de cultu<br>ur du sol : <b>superficiel (&lt; 30 cm</b> | re <b>/ Prairie</b> - Présence d'une dérobée : NO<br>X | I. Présence d'un CIPAN : NON                                                                              | 6.2.3 a) faire<br>semis dans ce                                               | apparaître la date c<br>et espace "vert" |
| Culture de la parc<br>Fertilisants organiq<br>Calendrier Epandage 2013 35<br>Coefficients d'équivalences engrais ain | elle<br>ues                                                                          | Faire appa<br>phosphor<br>exemple : f                  | raître autmatiqueme<br>e et potasse des déjec<br>imier vielli (+ de 6 mo<br>o ș <u>ur</u> la page "FERTI, | nt les valeurs de ter<br>tions (N,P,K)<br>is) : N : 4 / P : 2 / K<br>ISANTS'' | neurs en azote,                          |
| Fumier vieilli (+ de 6 mois)                                                                                         | 12/11/2014 I                                                                         | 30                                                     | 0.1                                                                                                    | 12                                                                            | Actions                                  |
| Eaux vertes et blanches                                                                                              |                                                                                      | 0                                                      | 0                                                                                                    | 0                                                                             | AA                                       |
| /oir les quantités des autres parc                                                                                   | telles                                                                               |                                                        |                                                                                                    |                                                                               |                                          |
| Sélectionnez un fertilisant orgar                                                                                    | Ajouter ur                                                                           | / fertilisant organique                                | es angrais minéraux,<br>our 100 kg) en N, P, k                                                            | faire apparaître les                                                          | valeurs                                  |
| Eartiliaanta minára                                                                                                  | IN /                                                                                 |                                                        |                                                                                                    |                                                                               |                                          |
| Fertilisants minérau                                                                                                 | JX Période o                                                                         | l'apport prévue                                        | Quantité en kg brut/                                                                                      | ha                                                                            | Actions                                  |

6.3.1.2 Automatisation du CAE

Rendre automatique l'affichage et le calcul du CAE (coefficients d'équivalence engrais / azote efficace).

La valeur doit être prise en fonction de la nature de la déjection (fumier moins de 3 mois, ...) et en fonction de la culture (prairie, maïs, ....). C'est le tableau qui est en lien « Coefficients d'équivalence engrais simplifiés » et cité au point précédent.

| Surface : <b>10 ha</b> - Surface épar<br>Type de sol : sain - Profondeu                                                | ndable : <b>10 ha</b> - Type de cultu<br>r du sol : <b>superficiel (&lt; 30 cm</b>                                                                                                    | re : Prairie - Présence d'une dérobée<br>)                                                                                      | : NON. Présence d'un CIPAN                                                                           | NON.                                                             |                                    |
|----------------------------------------------------------------------------------------------------|----------------------------------------------------------------------------------------------------|----------------------------------------------------------------------------------------------------|----------------------------------------------------------------------------------------------------|------------------------------------------------------------------|------------------------------------|
|                                                                                                    | Le                                                                                                    | CAE doit être automatisé.                                                                                                    |                                                                                                    |                                                                  |                                    |
| Culture de la parce<br>Fertilisants organiqu<br>Calendrier Epandage 2013 35<br>Coefficients d'équivalences engrais sim | ues difieration difieration difieration difference difference diff | ur les autres cultures (les co<br>férente entre le printemps<br>emple si valeurs 0,1 et 0,2,<br>iis laisser la valeur s'affiche | éréales mais il y a seul<br>et l'automne, prendre<br>retenir 0,2 par défaut<br>r pour plus de pégago | ement 3 cas de figure),<br>par défaut la valeur la<br>).<br>gie. | si il y a une va<br>plus élevé (pa |
| Nom                                                                                                    | Epandage prévu le                                                                                                    | Tonnage ou m <sup>3</sup> prévu/ha                                                                                              | CAE                                                                                                  | Azote efficace (kg/N)                                            | Actions                            |
| Fumier vieilli (+ de 6 mois)                                                                                           | 12/11/2014                                                                                                    | 30                                                                                                    | 0.1                                                                                                  | 12                                                               | H 💼                                |
|                                                                                                    |                                                                                                    | 0                                                                                                    | 0                                                                                                    | 0                                                                |                                    |
| Eaux vertes et blanches                                                                                                |                                                                                                    |                                                                                                    |                                                                                                    |                                                                  |                                    |

6.3.2. Affichage des valeurs en azote efficace

Faire apparaître pour les engrais minéraux la valeur d'azote efficace apporté (quantité \* teneur en azote du produit). Calcul automatique avec valeur à prendre sur la page « FERTILISANTS ».

Une case à colorer car en calcul automatique (pas de saisie à faire).

| Fertilisants organic                                                                                                    | lues                                                                       | blar                                                                                     |                                       | matique, la case ne doit                                                                       | pusuppuluiti   |
|----------------------------------------------------------------------------------------------------|----------------------------------------------------------------------------|------------------------------------------------------------------------------------------|---------------------------------------|------------------------------------------------------------------------------------------------|----------------|
| Calendrier Epandage 2013 35<br>Coefficients d'équivalences engrais sir                                                    | mplifies                                                                   |                                                                                          |                                       | $\overline{}$                                                                                  |                |
| Nom                                                                                                    | Epandage prévu le                                                          | Tonnage ou m <sup>3</sup> prévu/ha                                                       | CAE                                   | Azote efficace (kg/N)                                                                          | Actions        |
| Fumier vieilli (+ de 6 mois)                                                                                              | 12/11/2014                                                                 | 30                                                                                       | 0.1                                   | 12                                                                                             | Ъ 🖪 🖻          |
| Eaux vertes et blanches                                                                                                   |                                                                            | 0                                                                                        | C                                     | 0                                                                                              |                |
| Voir les quantités des autres par<br>Sélectionnez un fertilisant orga                                                     | celles                                                                     | n fertilisant organique                                                                  | insére                                | r une case avec l'inform                                                                       | ation suivante |
| Voir les quantités des autres par<br>Sélectionnez un fertilisant orga<br>Fertilisants minéra                              | celles<br>nique 💽 Ajouter u<br>valeur a<br>descrip                         | n fertilisant organique<br>à prendre dans le                                             | insére<br>"Azote<br>exemp             | r une case avec l'inform<br>e efficace (kg N/ha)"<br>ele : 300 kg * 15 % = 45                  | ation suivante |
| Voir les quantités des autres par<br>Sélectionnez un fertilisant orga<br>Fertilisants minéra<br>Nom                       | celles<br>nique  Ajouter u<br>valeur a<br>descrip<br>UX<br>Période         | n fertilisant organique<br>à prendre dans le<br>stif des fertilisants<br>d'apport prévue | insére<br>"Azote<br>exemp<br>Quantité | r une case avec l'inform<br>e efficace (kg N/ha)"<br>ele : 300 kg * (15%) = 45                 | ation suivante |
| Voir les quantités des autres par<br>Sélectionnez un fertilisant orga<br>Fertilisants minéra<br>Nom<br>complet 15 . 18 .7 | celles<br>nique  Ajouter u<br>valeur :<br>descrip<br>UX<br>Période<br>18/0 | n fertilisant organique<br>à prendre dans le<br>tif des fertilisants<br>d'apport prévue  | insére<br>"Azote<br>exemp<br>Quantité | r une case avec l'inform<br>e efficace (kg N/ha)"<br>ele : 300 kg * 15 % = 45<br>en kg brut/ha | Actions        |

## 6.3.3. Dérobée

Affichage des valeurs de fertilisants apportés dans le recap en bas de page (azote total, azote efficace,...) et le calcul du respect de l'équilibre de la fertilisation.

| Calendrier Epandage 2013 35<br>Coefficients d'équivalences engrais                                                                                                    |                                                                                                    |                                                                                                    |                                                                                                    |                                                     |         |
|----------------------------------------------------------------------------------------------------|----------------------------------------------------------------------------------------------------|----------------------------------------------------------------------------------------------------|----------------------------------------------------------------------------------------------------|-----------------------------------------------------|---------|
| oefficients d'equivalences engrais                                                                                                    | and the second second se |                                                                                                    | llot n°5                                                                                                    |                                                     |         |
|                                                                                                    | s simplifies                                                                                                    |                                                                                                    | Lange Lange Lang |                                                     |         |
| Surface : <b>5 ha</b> - Surface épanda<br>Type de sol : <b>sain</b> - Profondeur<br>Dose d'azote max à apporter : <b>1</b>                                                                                                    | able : 5 ha - Type de culture<br>du sol : profond (+ de 60 cn<br>7 kg N/ha                                                                                                    | : Ensilage de dérobée-maïs - Présenc<br>avec 3 horizons distincts)                                                              | ce d'une dérobée : OUI. Prése                                                                                                    | nce d'un CIPAN : NON.                               |         |
| ∠<br>Dérobée de la parc                                                                                                    | elle                                                                                                    |                                                                                                    |                                                                                                    |                                                     |         |
| u semis en joillet, il <u>peut être mis j</u><br>u semis en août, peut être mis jus<br>n septembre, aucun apport n'est a                                                                                                    | jusqu'à un maximum de 60k<br>squ'à un maximum de 40 kg<br>autorisé, sauf effluent peu ch                                                                                                    | g N/ha équivalent engrais minéral si un<br>V/ha équivalent engrais minréla si une<br>argé (issu d'un traitement d'effluent brut | e récolte de fin d'année est p<br>récolte de fin d'année est pré<br>t avec une teneur< 0,5uN/m3                                                                                                    | révue.<br>vue.<br>) dans la limite de 20uN efficace | e/ha    |
| <sup>r</sup> ert <mark>ilisants o</mark> rganiqu                                                                                                    | ies                                                                                                    |                                                                                                    |                                                                                                    |                                                     |         |
| Nom                                                                                                    | Epandage prévu le                                                                                                    | Tonnage ou m <sup>\$</sup> prévu/ha                                                                                             | CAE                                                                                                    | Azote efficace (kg/N)                               | Actions |
| isier bovin                                                                                                    | 22/08/2013                                                                                                    | 30                                                                                                    | 0.2                                                                                                    | 30                                                  | H 💼     |
| Nom                                                                                                    | Pério                                                                                                    | de d'apport prévue                                                                                                    | Quantité e                                                                                                    | n kg brut/ha                                        | Actions |
|                                                                                                    |                                                                                                    | Vous n'avez défini aucun fertilisant minéral pr                                                                                 | our cette parcelle.                                                                                                    | {                                                   |         |
|                                                                                                    | Ajouter u                                                                                                    | r fertilisant minéral                                                                                                    |                                                                                                    | {                                                   |         |
| Sélectionnez un fertilisant minéral                                                                                                    |                                                                                                    |                                                                                                    |                                                                                                    |                                                     |         |
| Sélectionnez un fertilisant minéral<br>Culture de la parce                                                                                                    | lle                                                                                                    |                                                                                                    |                                                                                                    |                                                     |         |
| Sélectionnez un fertilisant minéral<br>Culture de la parce<br>actionnez un fertilisant minéral                                                                                                    | Ajouter un fer                                                                                                    | liisant minérai                                                                                                    |                                                                                                    |                                                     |         |
| Sélectionnez un fertilisant minéral                                                                                                    | Aputer un fer                                                                                                    | iisant minérai                                                                                                    |                                                                                                    |                                                     |         |
| Sélectionnez un fertilisant minéral<br>Culture de la parce<br>actionnez un fertilisant minéral<br>Azote total des apports o                                                                                                    | Ajouter un fer                                                                                                    | ilisant minéral                                                                                                    |                                                                                                    |                                                     |         |
| Sélectionnez un fertilisant minéral<br>Culture de la parce<br>ectionnez un fertilisant minéral<br>Azote total des apports o<br>Azote efficace des appo                                                                                                    | Ajouter un fer<br>de MO : 0<br>orts de MO : 0                                                                                                    | ilisant minéral                                                                                                    |                                                                                                    |                                                     |         |
| Sélectionnez un fertilisant minéral<br>Culture de la parce<br>ectionnez un fertilisant minéral<br>Azote total des apports o<br>Azote efficace des appo<br>Phosphore MO : 0                                                                                        | Aputer un fer<br>Aputer un fer<br>de MO : 0<br>urts de MO : 0                                                                                                    | lisant minéral                                                                                                    |                                                                                                    |                                                     |         |
| Sélectionnez un fertilisant minéral<br>Culture de la parce<br>actionnez un fertilisant minéral<br>Azote total des apports of<br>Azote efficace des appo<br>Phosphore MO : 0<br>Potassium de MO : 0                                                                | Ajouter un fer<br>de MO : 0<br>urts de MO : 0                                                                                                    | ilisant minéral                                                                                                    |                                                                                                    |                                                     |         |
| Sélectionnez un fertilisant minéral<br>Culture de la parce<br>ectionnez un fertilisant minéral<br>Azote total des apports of<br>Azote efficace des appo<br>Phosphore MO : 0<br>Potassium de MO : 0<br>Azote total des apports of                                  | Ajouter un fer<br>Ajouter un fer<br>de MO : 0<br>orts de MO : 0<br>d'engrais minéraux : 0                                                                                                    | iisant minérai                                                                                                    |                                                                                                    |                                                     |         |
| Sélectionnez un fertilisant minéral<br>Culture de la parce<br>actionnez un fertilisant minéral<br>Azote total des apports o<br>Azote efficace des appo<br>Phosphore MO : 0<br>Potassium de MO : 0<br>Azote total des apports o<br>Phosphore des engrais           | Ajouter un fer<br>Ajouter un fer<br>de MO : 0<br>orts de MO : 0<br>d'engrais minéraux : 0<br>s minéraux : 0                                                                                                    | ilisant minéral                                                                                                    |                                                                                                    |                                                     |         |
| Sélectionnez un fertilisant minéral<br><b>Culture de la parce</b><br>ectionnez un fertilisant minéral<br>Azote total des apports of<br>Azote efficace des apports of<br>Phosphore MO : 0<br>Potassium de MO : 0<br>Phosphore des engrais<br>Potassium des engrais | elle<br>Ajouter un fer<br>de MO : 0<br>orts de MO : 0<br>d'engrais minéraux : 0<br>s minéraux : 0<br>i minéraux : 0                                                                                                    | ilisant minéral                                                                                                    |                                                                                                    |                                                     |         |

6.3.4. Fonctionnalités du « calendrier »

Pour saisir les dates d'épandage (prévisionnel et réalisé), est-il possible d'avoir un calendrier plus simple, plus rapide à saisir ??? Il faut d'abord aller cherche le « bon » mois, puis la « bonne » date avec un « léger temps d'enregistrement » pour chaque action.

(pas d'idée particulière)

# Culture de la parcelle

## Fertilisants organiques

Calendrier Epandage 2013 35

Coefficients d'équivalences engrais simplifiés

| Nom                                     | Epa | indage       | e prév | u le |    |    | Ton | nage ou m <sup>3</sup> prévu/ha |
|-----------------------------------------|-----|--------------|--------|------|----|----|-----|---------------------------------|
| Fumier vieilli (+ de 6 mois)            | 1   | 2/11/2       | 2014   |      |    |    |     |                                 |
| Eaux vertes et blanches                 |     |              |        |      |    |    |     |                                 |
| Voir les quantités des autres parcelles | 6   | Juillet 2014 |        |      |    |    |     |                                 |
| Sélectionnez un fertilisant organique   | L   | Ma           | Me     | J    | v  | S  | D   | organique                       |
|                                         | 30  | 1            | 2      | 3    | 4  | 5  | 6   |                                 |
|                                         | 7   | 8            | 9      | 10   | 11 | 12 | 13  |                                 |
| Fertilisants minéraux                   | 14  | 15           | 16     | 17   | 18 | 19 | 20  |                                 |
|                                         | 21  | 22           | 23     | 24   | 25 | 26 | 27  |                                 |
| Nom                                     | 28  | 29           | 30     | 31   | 1  | 2  | 3   | evue                            |
| complet 15 . 18 .7                      | 4   | 5            | 6      | 7    | 8  | 9  | 10  |                                 |
| Voir les quantités des autres parcelles | 6   |              |        |      |    |    |     |                                 |

#### 6.4 REALISE

#### 6.4.1 PRAIRIE

6.4.1.1 mise en forme et calcul automatiques

Même évolution de la mise en forme et des calculs que pour la page PREVISIONNEL Prairie.

| Surface : 10 ha - Surface épandable : 10 ha - Type de cyfture : Prairie - Présence d'une dérobée : N<br>Type de sol : sain - Profondeur du sol : superficiel (< 30 cm) | ON. Présence d'un CIPAN : NO                 | DN.                    |         |
|----------------------------------------------------------------------------------------------------|----------------------------------------------|------------------------|---------|
|                                                                                                    | 1 1 1 1                                      |                        |         |
|                                                                                                    | C affichage de la construction (mois /année) | late de semis de la pi | rairie  |
| ulture de la narcelle                                                                                                    | (                                            |                        |         |
|                                                                                                    | 045 (C )                                     |                        |         |
| ertilisants organiques / Laffichage des valeurs N.P.K. selon le                                                                                                    | CAE : affichag                               | e automatique de la v  | /aleur  |
| et insants organiques                                                                                                    | /                                            |                        |         |
| alendrier Epandage 2013 35                                                                                                    | ) <i>.</i>                                   |                        |         |
| pefficients d'équivalences engrais simplifiés                                                                                                    | $\sim$                                       |                        |         |
| Nom prévu le réalisé le prévu/ha réalisé/ha                                                                                                    |                                              | Azote efficace (kg/N)  | Actions |
| Fumier vieilli (+ de 8 mois) n p k / 12/11/2014 14/02/2014 📰 30 35                                                                                                    | <u>.0.1</u>                                  | 14                     |         |
| Eaux vertes et blanches n p k 17/04/2014 📰 0 50                                                                                                    | 0.55                                         | 11                     |         |
| /oir les quantités des autres parcelles                                                                                                    |                                              |                        |         |
|                                                                                                    |                                              |                        |         |
|                                                                                                    |                                              |                        |         |

6.4.1.2 mise en forme et calcul automatiques (suite)

Même modifications que pour le PREVISIONNEL Prairie.

| Nom                                  | Période d            | apport     | Quantité en          | kg brut/ha              | Actions           |
|--------------------------------------|----------------------|------------|----------------------|-------------------------|-------------------|
| nom (/                               | prévue               | réalisée   | prévu                | réalisé                 | Actions           |
| mplet 15 . 18 .7 N P K               | 18/08/2014           | 11/06/2014 | 300                  | 200                     | <b>ت 🖪 م</b> ر    |
| nmo 33 0 0 N P K                     |                      | 11/03/2014 | ~                    | 100                     |                   |
| r les quantités des autres parcelles |                      |            | $\sim$               | ,                       | P                 |
| iélectionnez un fertilisant minéral  | Ajouter un fertilisa | nt minéral | idem PREVISIONN      | EL : insérer les valeur | s "Azote efficace |
|                                      |                      |            | calcul : "quantite b | orut" 🐐 " teneur en az  | oten              |

6.4.1.3 mise en forme et calcul automatiques (suite)

Demande de faire apparaître automatiquement les infos saisies dans le prévisionnel : type de déjection, date, quantité. Pour les déjections organique et les engrais minéraux.

| Calendrier Epandage 2013 35<br>Coefficients d'équivalences engrais :                                                                    | implifiés peut s | soit compléter le                                                                                      | s infos (qu                                                         | antité rééllemen                  | it apportée, date e                                  | effective) ou supprim                         | ier la ligne ou ajo |
|----------------------------------------------------------------------------------------------------|------------------|----------------------------------------------------------------------------------------------------|---------------------------------------------------------------------|-----------------------------------|------------------------------------------------------|-----------------------------------------------|---------------------|
| Nom                                                                                                    | prévu le         | réalisé le                                                                                             | Tonnag<br>prévu/ha                                                  | e ou m <sup>3</sup><br>réalisé/ha | CAE                                                  | Azote efficace (kg/N)                         | Actions             |
| Fumier vieilli (+ de <mark>6 m</mark> ois)                                                                                              | 12/11/2014       | 14/02/2014                                                                                             | 30                                                                  | 35                                | 0.1                                                  | 14                                            |                     |
|                                                                                                    |                  | 17/04/2014                                                                                             | 0                                                                   | 50                                | 0.55                                                 | 11                                            |                     |
| Voir les quantités des autres pa<br>Sélectionnez un fertilisant org                                                                     | anique <b>e</b>  | Ajouter un fertilisant                                                                                 | organique<br>les fertilisa<br>el                                    | nts minéraux : p                  | pré-affichage des i                                  | infos du                                      |                     |
| Voir les quantités des autres pa<br>Sélectionnez un fertilisant org<br>Fertilisants minéra                                              | anique 💌         | Ajouter un fertilisant<br>idem pour<br>prévisionn<br>Période d'aj                                      | organique<br>les fertilisa<br>el                                    | nts minéraux : p                  | oré-affichage des i<br>Quantité en k                 | infos du<br>g brutha                          | Actions             |
| Voir les quantités des autres pa<br>Sélectionnez un fertilisant org<br>Fertilisants minéra                                              | anique 💽         | Ajouter un fertilisant<br>Ajouter un fertilisant<br>prévisionn<br>Période d'ag<br>révue                | organique<br>les fertilisa<br>el<br>réalisé                         | nts minéraux : p                  | Dré-affichage des i<br>Quantité en k<br>prévu        | infos du<br>g brut/ha<br>réalisé              | Actions             |
| Voir les quantités des autres pr<br>Sélectionnez un fertilisant org<br>Fertilisants minéra<br>Nom                                       | anique 💌         | Ajouter un fertifisant Ajouter un fertifisant idem pour prévisionn Période d'ag prévue 18/08/2014      | organique<br>les fertilisa<br>el<br>réalisa<br>11/06/20             | nts minéraux : p                  | pré-affichage des i<br>guantité en k<br>prévu<br>300 | nfos du<br>g brut/ha<br>réalisé<br>200        | Actions             |
| Voir les quantités des autres pa<br>Sélectionnez un fertilisant org<br>Fertilisants minéra<br>Nom<br>complet 15 . 18 . 7<br>Ammo 33 0 0 | anique 💽         | Ajouter un fertilisant<br>Ajouter un fertilisant<br>prévisionn<br>Période d'ag<br>prévue<br>18/08/2014 | organique<br>les fertilisa<br>el<br>réalisé<br>11/06/20<br>11/03/20 | nts minéraux : p                  | Oré-affichage des i<br>Quantité en k<br>prévu<br>300 | infos du<br>g brutha<br>réalisé<br>200<br>100 | Actions             |

## 6.4.2 MELANGE CEREALIER

6.4.2.1 Ajout d'information implantation, récolte et rendement

Ajouter les informations suivantes : date d'implantation de la culture, date de récolte et rendement.

Information à reproduire pour toutes les cultures hors Prairies.

| callee ogin melan                                                                                                    | gebereaner                                                                                                    |
|----------------------------------------------------------------------------------------------------|----------------------------------------------------------------------------------------------------|
| endrier Epandage 2013 35<br>afficients d'équivalences engrais simplifi                                                                                      | és                                                                                                    |
|                                                                                                    |                                                                                                    |
| Surface : <b>7 ha</b> - Surface épandable : 5 h<br>Type de sol : <b>sain</b> - Profondeur du sol : 1<br>Dose d'azote max à apporter : <b>85 kg N/ha</b>     | a - Type de culture : Mélange céréalier avec légumineuses - Présence d'une dérobée : NON. Présence d'un CIPAN : NON.<br>moyen (de 30 à 60 cm avec 2 horizons distincts)<br>a<br>Après le cadre vert aiguter les éléments suivants à compléter par l'agriculteur :                                                                                                    |
| Surface : 7 ha - Surface épandable : 5 h<br>Type de sol : sain - Profondeur du sol : 1<br>Dose d'azote max à apporter : 85 kg N/ha<br>ulture de la parcelle | a - Type de culture : Mélange céréalier avec légumineuses - Présence d'une dérobée : NON. Présence d'un CIPAN : NON.<br>moyen (de 30 à 60 cm avec 2 horizons distincts)<br>A Après le cadre vert ajouter les éléments suivants à compléter par l'agriculteur :<br>Date d'implantation de la culture : jours / mois / année<br>Date de récolte : jours / mois / année |

#### 6.5. Produits phytosanitaires

6.5.1 Correction affichage

Dans les pages « Phytos », lorsqu'on fait une modification, apparaît une zone de texte de programmation en haut de page. Ne pas faire apparaître.

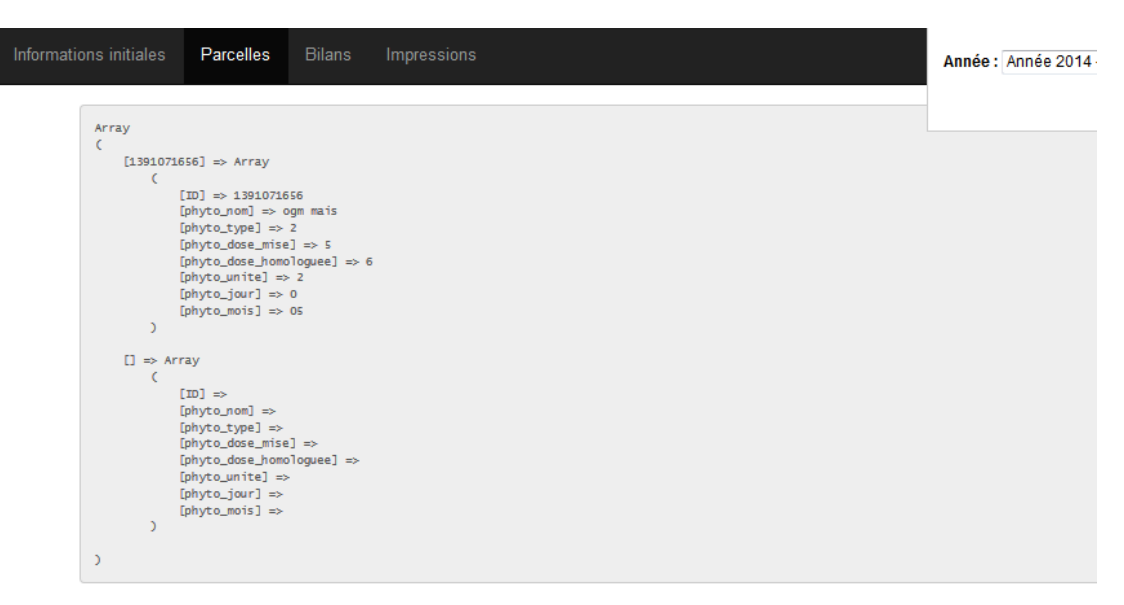

## produits phytosanitaires de la parcelle

```
Surface : 5 ha - Surface épandable : 4 ha - Type de culture : Maïs ensilage - Présence d'une dérobée : OUI. Présence d'un CIPAN : NON.
Type de sol : légèrement hydromorphe - Profondeur du sol : superficiel (< 30 cm)
Dese d'arote may à apporter : 36 kg N/ba
```

#### 6.5.2 Ajouter une case sur la surface pulvérisée

Sur la page « Phytos », ajouter une information (à saisir par l'agri) sur la surface traitée (qui peut être différente de la surface totale de la parcelle).

Ajouter le nom de la parcelle (+ son îlot) dans l'intitulé de la page pour que ce soit plus facile de s'y retrouver.

6.5.3 Créer une page sur les phytos dans les pages de « BILANS » avec les éléments suivants :

- moyenne de l'IFT par culture (voir Tiphaine sur mode de calcul ?)
- moyenne de l'IFT sur la ferme
- trouver des références à mettre en parallèle (bretagne et pays de loire différentes)

(page en construction....)

7.1 Bilan fourrager

Préciser dans l'intitulé : « Bilan fourrager prévisionnel. »

Prendre en compte la quantité de matière sèche produite par la dérobée pour la culture « dérobée + maïs ». Par simplification, ajout du rendement de la dérobée au rendement du maïs (3 t de matière sèche + 13 t de matière sèche, soit 16 t de MS.

Ajouter une phrase : « La récolte en fourrage de céréales à paille ou de mélanges céréaleslégumineuses n'a pas été prise en compte. »

|                                                                                               | Bienvenue dominique.m -                              | Exploitation :<br>Dom's Farm Breta                       | gne                              |
|-----------------------------------------------------------------------------------------------|------------------------------------------------------|----------------------------------------------------------|----------------------------------|
| Informations initiales Parcelles Bilans Impressions                                           |                                                      | Année : Année 2                                          | 014 - Période : 2013-2014 👻      |
| Bilan fourrager prévisionnel<br>* Besoin fourrager (Bf) : 423.46 rajouter ce<br>mélanges cére | ette information : « L<br>éales-légumineuses n'a pas | a récolte en fourrage de cér<br>s été prise en compte. » | Changer<br>réales à paille ou de |
| * production fourragère (Pf)                                                                  |                                                      |                                                          |                                  |
| Parcelle de fourrage                                                                          | Surface                                              | Rdt Objectif                                             | Production                       |
| grand champ prairie<br>Prairie                                                                | 10 ha                                                | 8                                                        | 80.00                            |
| atrois maïs<br>Maïs ensilage                                                                  | 5 ha                                                 | 12                                                       | 60.00                            |
| grapea prairie<br>Prairie                                                                     | 25 ha                                                | 7                                                        | 175.00                           |
| Maïs ensilage avéc derobée 5ha<br>Ensilage de déjóbée-maïs                                    | 5 ha                                                 | 13 جىسى                                                  |                                  |
| Achat de fourrage (Af)                                                                        | culture "dérobée"<br>principale                      | (3+13                                                    | 380.00<br>)†5ha = 80 t de        |
| Produit infos prise                                                                           | sur la page EDITION                                  | , rendement <sub>Quantité (t M</sub>                     | re séche<br>s) Action            |
| Enrubannage de la déroit                                                                      | pée et rendement du                                  | maïs 0                                                   | H                                |

### 7.2 Bilan Azote Produit

Même modifications de la présentation du tableau que pour le prévisionnel (point 5.3 / page 9).

### 7.3 Bilan Azote Prévisionnel

Supprimer les décimales (uniquement des chiffres entiers).

Amélioration du tableau (Mantis n° 151) pour recap en vis-à-vis : « prévu à épandre et prévisionnel des apports ».

| e de Surfa                                      | Eaux vertes                                                             | et Fumie   | r vieilli                                                                                                    | Lisier                                                                                                    | Fumier de                                                                                                    | Ammo                                                                                  | complet                                                                                          | Azote effic                                                    | ace<br>total                   | Azote eff                                                    | ficace           | Azote       | Azote e    | fficace | Azote effica                                          | ce Azote                                   |
|-------------------------------------------------|-------------------------------------------------------------------------|------------|----------------------------------------------------------------------------------------------------|----------------------------------------------------------------------------------------------------|----------------------------------------------------------------------------------------------------|---------------------------------------------------------------------------------------|--------------------------------------------------------------------------------------------------|----------------------------------------------------------------|--------------------------------|--------------------------------------------------------------|------------------|-------------|------------|---------|-------------------------------------------------------|--------------------------------------------|
| Ha                                              | kgrNou n                                                                | n 3 177/00 | 1 m3                                                                                                    | T ou m<br>kg/N                                                                                                    | 3<br>kg/2hu m3                                                                                                    | kg                                                                                    | kg                                                                                               | kg                                                             | total                          | kg                                                           |                  | kg          | kg/ha      | a       | kg/ha                                                 | kg/ha                                      |
| rie                                             | 10                                                                      | 0.00       | 12.00                                                                                                    | 0.00                                                                                                    | 0.00                                                                                                    | 0.00                                                                                  | 300.00                                                                                           | $\sim$                                                         | 12.00                          |                                                              | 300.00           | \$12        | 00         | 1.20    | 30                                                    | 00 31.20                                   |
|                                                 | 8 A                                                                     | 0.00       | 12.00                                                                                                    | 0.00                                                                                                    | 0.00                                                                                                    | 150.00                                                                                | 0.00                                                                                             | X                                                              | 12.00                          |                                                              | 150.00           | /162        | 00         | 1.50    | 18                                                    | 75 20.25                                   |
| aye                                             | 5                                                                       | 0.00       | 0.00                                                                                                    | 0.00                                                                                                    | 0.00                                                                                                    | 550.00                                                                                | 0.00                                                                                             |                                                                | 0.00                           |                                                              | A550.00          | 550         | 00         | 0.00    | 110                                                   | 00 110.00                                  |
|                                                 | 7                                                                       | 0.00       | 0.00                                                                                                    | 67.50                                                                                                    | 0.00                                                                                                    | 300.00                                                                                | 100.00                                                                                           |                                                                | 67.50                          | 1                                                            | 400.00           | 467         | 50         | 9.64    | 57                                                    | 14 66.78                                   |
| : L                                             | 30                                                                      | 0.00<br>   | 24.00                                                                                                    | 67.50                                                                                                    | 0.00                                                                                                    | 1000.00                                                                               | 400.00                                                                                           |                                                                | 91.50                          |                                                              | 1400.00          | 1491.       | 50<br>     | 12.34   | 215                                                   | 89 228.23                                  |
| les                                             | unités                                                                  | 1          | 1                                                                                                    |                                                                                                    | ]                                                                                                    | -                                                                                     | ×                                                                                                |                                                                |                                |                                                              |                  |             |            |         |                                                       |                                            |
| infos                                           |                                                                         | 1          | L                                                                                                    |                                                                                                    |                                                                                                    |                                                                                       | ~                                                                                                |                                                                |                                |                                                              |                  |             |            |         |                                                       |                                            |
| e prévisionr                                    | etou mit                                                                |            |                                                                                                    | 20                                                                                                    |                                                                                                    |                                                                                       | 1                                                                                                |                                                                |                                |                                                              |                  |             |            |         |                                                       |                                            |
| évu de produ                                    | ille                                                                    | В          | $\rightarrow$                                                                                                    |                                                                                                    |                                                                                                    |                                                                                       |                                                                                                  |                                                                |                                |                                                              |                  |             |            |         |                                                       |                                            |
| U                                               | nites N                                                                 | (OP)       | /                                                                                                    |                                                                                                    |                                                                                                    |                                                                                       |                                                                                                  |                                                                |                                |                                                              |                  |             |            |         |                                                       |                                            |
| e prévisionn                                    | el,                                                                     |            | /                                                                                                    |                                                                                                    |                                                                                                    |                                                                                       |                                                                                                  | -                                                              |                                |                                                              |                  |             |            |         |                                                       |                                            |
| culé                                            |                                                                         | unite      | és d'azote                                                                                                    | produits                                                                                                    | s par les anii                                                                                                    | maux                                                                                  | dont                                                                                             | E                                                              | un                             | ités maitr                                                   | isables          |             |            |         |                                                       |                                            |
|                                                 |                                                                         |            |                                                                                                    |                                                                                                    |                                                                                                    |                                                                                       | dont                                                                                             | F                                                              | un                             | ités non r                                                   | naitrisal        | oles        |            |         |                                                       |                                            |
|                                                 |                                                                         |            |                                                                                                    |                                                                                                    |                                                                                                    |                                                                                       |                                                                                                  |                                                                |                                |                                                              |                  |             |            |         |                                                       |                                            |
|                                                 | 6<br>10                                                                 |            |                                                                                                    |                                                                                                    |                                                                                                    |                                                                                       |                                                                                                  | (                                                              | - 58                           |                                                              |                  |             |            |         |                                                       |                                            |
|                                                 | /                                                                       | /          | Cu                                                                                                    | Iture                                                                                                    | de la pa                                                                                                    | arcelle                                                                               | •                                                                                                |                                                                | - 28                           |                                                              |                  |             |            |         |                                                       |                                            |
| $\left( \right)$                                | /                                                                       | /          | Cu<br>Fei                                                                                                    | lture<br>rtilisar                                                                                                    | de la pa<br>nts orga                                                                                                    | arcelle<br>niques                                                                     | ÷                                                                                                | 1                                                              |                                |                                                              |                  | (su         | face       | épar    | ndable                                                | de la pa                                   |
|                                                 | ·<br>·                                                                  | /          | Cu<br>Fei                                                                                                    | lture<br>rtilisar                                                                                                    | de la pa<br>nts organ                                                                                                    | arcelle<br>niques                                                                     | 3                                                                                                | 1                                                              |                                |                                                              |                  | su          | face       | épar    | ndable                                                | de la pa                                   |
|                                                 |                                                                         |            | Cu<br>Fei<br>cater<br>coom                                                                                                 | <b>lture</b><br>rtilisar<br>Idner Epan<br>Idone dög                                                                                                    | de la pa<br>nts organ<br>idage 2010 05<br>invidences eng<br>Nom                                                                                                    | arcelle<br>niques                                                                     | 2<br>3<br>Fpandage j                                                                             | révu le                                                        | Tonnoge                        | t ou m <sup>a</sup> prévi                                    | u/he             | sui<br>X    | rface      | épar    | ndable                                                | de la pa                                   |
|                                                 |                                                                         | /          | Cu<br>Fei<br>Cocm                                                                                                    | Iture<br>rtilisar<br>Idone Lpan<br>Idone dåg                                                                                                    | de la pa<br>nts orgal<br>idage 2010 05<br>juvderces eng<br>Nom                                                                                                    | arcelle<br>niques                                                                     | 9<br>3<br>Fpandage (<br>11/02/20                                                                 | 14 m                                                           | Tonnoge                        | e ou m <sup>a</sup> prévi                                    | ила<br>(60       | ر<br>چ<br>ک | face       | épar    | ndable                                                | de la pa                                   |
|                                                 |                                                                         | /          | Cu<br>Fei<br>Cater<br>Cocili<br>Faux                                                                                       | Iture<br>rtilisar<br>Idone Lpan<br>Idone dög<br>Vertes et bl<br>erviellti (+ -                                                                                                    | de la pa<br>nts organ<br>nats organ<br>Nom<br>Nom<br>Iancres<br>de 6 moia)                                                                                                    | arcelle<br>niques<br>nois simplif                                                     | 3<br>Fpandage (<br>11/02/20<br>11/12/20                                                          | rávu le                                                        | Tonnage                        | e ou m <sup>a</sup> prév                                     | u/ha<br>60<br>20 | (sui        | rface      | épar    | ndable                                                | de la pa                                   |
|                                                 |                                                                         | /          | Cu<br>Fei<br>Cater<br>Cooffi<br>Faux<br>Fumi                                                                               | Iture<br>ntilisar<br>Idner Lpan<br>Idonic däg<br>Vertes et bl<br>erviellti (+<br>es quantité                                                                                                    | de la pa<br>nts organ<br>Nom<br>Nom<br>de 6 mole)<br>fo des outros p                                                                                                    | arcelle<br>niques<br>nuls simplifi<br>(<br>parcelles                                  | 3<br>5<br>5<br>11/02/20<br>11/12/20                                                              | 14                                                             | Tonnage                        | e ou m <sup>a</sup> prévi                                    | 20               | Şui         | rface      | épar    | 0.55                                                  | de la pa                                   |
|                                                 |                                                                         |            | Cu<br>Fei<br>Cater<br>Coeffi<br>Faux<br>Fumi<br>Veir I<br>Séli                                                             | Iture<br>rtilisar<br>Indrer Lpan<br>Ielenis däg<br>vertes et bl<br>er vieilli (+ :<br>en quantité<br>actionnar :                                                                                                    | de la pa<br>nts organ<br>lage 2010 05<br>la valer cos eng<br>Nom<br>lancea<br>de 6 moia)<br>foi des outros p<br>un fercilisant or                                                                                                    | arcelle<br>niques<br>nuls amplifi<br>parcellea<br>genique                             | 2<br>5<br>Fpandage (<br>11/02/20<br>11/12/20                                                     | 14                                                             | Tonnoge                        | e ou m <sup>a</sup> prév                                     | 20               | (sui        | rface (    | épar    | ndable<br>0.55                                        | de la pa                                   |
|                                                 |                                                                         |            | Cu<br>Fee<br>Galer<br>Cooffi<br>Faux<br>Voir I<br>Sélu                                                                     | Iture<br>rtilisar<br>ndner Lpan<br>Idente dåg<br>vertes et bi<br>er vieill (+<br>ces quantité<br>actionnez i                                                                                                    | de la pa<br>nts organ<br>la se 2013 35<br>13 valer cos eng<br>Nom<br>lancaéa<br>de 6 mole)<br>éo des outros p<br>un fertilisant or                                                                                                    | arcelle<br>niques<br>anale amplifi<br>parcellea<br>ganique                            | 2<br>5<br>5<br>7<br>7<br>7<br>7<br>7<br>7<br>7<br>7<br>7<br>7<br>7<br>7<br>7<br>7<br>7<br>7<br>7 | 14 III<br>13 III<br>Ajouter un                                 | Tonnoge                        | e oli m <sup>a</sup> prév<br>creanique                       | 60<br>20         | (sui        | rface of   | épar    | ndable                                                | de la pa                                   |
| Matior                                          |                                                                         |            | Cu<br>Fer<br>Galer<br>Coolin<br>Faux<br>Voir I<br>Sála                                                                     | Iture<br>rtilisar<br>Idente dag<br>vertes et bl<br>servisill (+ :<br>ce quantité<br>actionnez :                                                                                                    | de la pa<br>nts orgal<br>lage 2010 05<br>11 valercob eng<br>Nom<br>lancres<br>de 6 more)<br>to des outros p<br>un ferilisant or                                                                                                    | arcelle<br>niques<br>nuls amplifi<br>parcelles<br>gerique                             | <ul> <li>Fpandage j</li> <li>11/02/20</li> <li>11/12/20</li> </ul>                               | rávale<br>14 m<br>13 m<br>Ajoutêr un                           | Tonnoge<br>A<br>Secilisant o   | e oli m <sup>a</sup> prévi                                   | uiba<br>60<br>20 |             | rface (    | épar    | ndable                                                | de la pa                                   |
| Matièr                                          | re orga                                                                 | nique      | Cu<br>Fei<br>Gooffi<br>Fausi<br>Funsi<br>Sáil                                                                              | Iture<br>rtiliser<br>daner Lpan<br>leiens däg<br>vertes et bi<br>ervieilli (+<br>en quantifé<br>actionnez i                                                                                                    | de la pa<br>nts organ<br>sage 2013 35<br>Nom<br>Innones<br>de Cimpe)<br>foi des outres p<br>un fertilisant pr                                                                                                    | arcelle<br>niques<br>mus ampli<br>parcelles<br>parcue                                 | 2<br>5<br>7pandage  <br>11/02/20<br>11/12/20                                                     | rfou in<br>14 III<br>13 III<br>Alcuter un                      | Tonnoge                        | soli m <sup>a</sup> prév<br>crasnique                        | 20               |             | rface      | épar    | ndable<br>0.55                                        | de la pa                                   |
| Matièr                                          | re orga<br>a quantités de fe<br>Cetégorie                               | nique      | Cu<br>Fei<br>Gaier<br>Cocfi<br>Fair<br>Fair<br>Voir I<br>Sélo<br>Sélo                                                      | Iture<br>rtilisar<br>idrer Lpan<br>idrer Lpan<br>iden dåg<br>vertes at bi<br>arvielli (+<br>en quantiré<br>actionnez :<br>és ents so<br>és ents so                                                                                                    | de la pa<br>hts organ<br>lasse 2013 de<br>lasse 2013 de<br>lasse 2014 de<br>lasse 2014 de | arcelle<br>niques<br>nuls ampli<br>parecles<br>garique                                | 9<br>5<br>5<br>600<br>11/02/200<br>11/12/200                                                     | rávulo,<br>14 m<br>Alculer un<br>Alculer un                    | Tennoge<br>A<br>Ferrilis ant d | croanique                                                    | 20               |             | car        | épar    | ndable                                                | de la pa<br>ore emcace (kg/k)<br>Actions   |
| Matièr<br>E simation des                        | Te orga<br>a quantités de fe<br>Cetégorie<br>Disnohas                   | nique      | Cu<br>Feel<br>Qater<br>Cocili<br>Fundi<br>Vetr Ir<br>Sidit<br>Vetr Ir<br>Sidit<br>Vetr Ir<br>Sidit<br>Prenduit<br>oxptoit. | Iture<br>rtilisar<br>varer Lpan<br>letense dåg<br>vartes at bi<br>arvielli (+<br>es quantité<br>actionnaz i<br>ésents so<br>f sur<br>ation                                                                                                    | de la pa<br>hts organ<br>dage 2010 35<br>local case no<br>local address<br>de Grose)<br>for des aurres p<br>un ferilisant ar<br>local ar<br>local address<br>ar Pexploitation<br>Sort<br>Poxploitation                                                                                                    | niques<br>niques<br>nuls amplifi<br>parcelles<br>garique<br>un<br>tant de<br>cotation | 9<br>5<br>7paadage j<br>11/d2/20<br>11/12/20                                                     | rávule<br>14 m<br>Alcuter un<br>Fetrant sur<br>u spiolitation  | Tennogr<br>A<br>Serifisant     | cou m <sup>a</sup> prévi<br>creanique<br>T ou M <sup>a</sup> | 500              |             | car<br>car | épar    | ndable                                                | de la pa<br>ole efficace (kg N)<br>Actions |
| Matièr<br>Extraction des<br>Extraction violitie | Te orga<br>c quantités de fe<br>Cetégonie<br>bianchas<br>+ de 6 mats)   | nique      | Cu<br>Feel<br>Qater<br>Cocfil<br>Fausi<br>Funsi<br>Vetr Ir<br>Solit<br>Solit<br>Produit<br>oscitoto                        | Iture<br>rtilisar<br>dater Lpan<br>dater Lpan<br>dater L | de la pa<br>hts organ<br>dage 2010 35<br>hom<br>lonceas<br>de Grobe)<br>fo des ourres p<br>un ferilisant ar<br>lonceas<br>ar l'exploitation<br>Sort<br>l'exeptiones<br>b                                                                                                    | arcelle<br>niques<br>nuls a natifi<br>parcelles<br>parigue                            | 2<br>5<br>1000<br>11/02/20<br>11/12/20                                                           | rávule<br>14 m<br>Alcutee un<br>Fetrant sur<br>o xptolitation  |                                | creanique                                                    | 5000 250         |             | car<br>car | épar    | ndable<br>0.55 0.1<br>iité d'accete<br>200<br>1) 1000 | de la pa<br>ale efficace (kg N)<br>Actions |
| Matièr<br>Estrutor des<br>Estrutor des          | re orga<br>a quantités de fe<br>Cetégorie<br>Dianchas<br>+ ciu 6 micts) | nique      | Cu<br>Feel<br>Gater<br>Coolii<br>Funai<br>Verir k<br>Sáita<br>Verir k<br>Sáita<br>Pereduit                                 | Iture<br>rtilisar<br>vertes at bi<br>arvielli (+<br>actionez i<br>essents so<br>f aur<br>ation<br>500<br>250                                                                                                    | de la pa<br>hts organi<br>dage 2010 /5<br>longer 2010 /5<br>Nom<br>longer 2010 /5<br>longer 2010 /5<br>longe             | arcelle<br>niques<br>nuis a natifi<br>parcelles<br>ganigue                            | C C                                                                                              | rávule<br>14 m<br>Alcuter un<br>Feitrant sur<br>u spiolitation |                                | creanique<br>Trou M <sup>2</sup>                             | 500<br>0         |             | car<br>car | épar    | ndable                                                | de la pa<br>ore efficace (kg/k)<br>Actions |

Bilan azote produit Gestion du cheptel (prévisionnel)

| Catégorie        | Effectif<br>prévisionnel | Effectif réel | Mois<br>pâturage<br>prévi.<br>jour. entières | Mois pâturage<br>réalisé<br>jour. entières | UGB | UGB fourrager | Azote<br>produit/animal | Quantité d'azote<br>produit | Actions |
|------------------|--------------------------|---------------|----------------------------------------------|--------------------------------------------|-----|---------------|-------------------------|-----------------------------|---------|
| /aches laitières | 43                       | 41            | 10                                           | 10                                         | 41  | 43.05         | 95                      | 3895                        | H 💼     |
| Génisses -1 an   | 15                       | 16            | 6                                            | 7                                          | 4.8 | 4.8           | 25                      | 400                         | H 💼     |
| Génisses +2 ans  | 7                        | 8             | 8                                            | 9                                          | 6.4 | 5.6           | 53                      | 424                         | H I     |
| Génisses 1-2 ans | 15                       | 15            | 6                                            | 6                                          | 9   | 9             | 42                      | 630                         | H 💼     |

Azote non matthsable i azote matthsa

### 7.4 Bilan Azote Réalisé

Même modifs du tableau que dans le prévisionnel (cf ci-dessus).

## 7.5 Bilan Phosphore Prévisionnel

Même tableaux que pour l'azote

### 7.6 Bilan Phosphore Réalisé

Même tableaux que pour l'azote.

7.7 Bilan Potasse : prévisionnel et Réalisé idem tableaux précédents

#### Création de nouvelles pages

#### 8.1 BGA (Balance Globale Azotée)

Il est possible d'en faire un calcul automatique pour l'ensemble du tableau ci-dessous à partir des valeurs déjà saisies et des coefficients d'exportation. Le coefficient d'exportation doit s'afficher automatiquement en fonction de la culture mais la valeur doit pouvoir être modifiée manuellement si besoin.

| ENTREES                                                            |  |
|--------------------------------------------------------------------|--|
| Azote minéral épandu*                                              |  |
| Azote organique produit<br>(azote maîtrisable et non maîtrisable)* |  |
| Azote organique importé*                                           |  |
| TOTAL ENTREES                                                      |  |

Données issues du cahier de fertilisation

#### SORTIES

| Culture*<br>(prairies, maïs,<br>blé, orge,) | Rendement*            | Surface* | Valeur<br>unitaire en<br>azote (cf<br>annexe IV) | Sortie azote<br>(=Rdt * surface *<br>valeur) |
|---------------------------------------------|-----------------------|----------|--------------------------------------------------|----------------------------------------------|
|                                             |                       |          |                                                  |                                              |
|                                             |                       |          |                                                  |                                              |
|                                             |                       |          |                                                  |                                              |
|                                             |                       |          |                                                  |                                              |
|                                             |                       |          |                                                  |                                              |
|                                             |                       |          |                                                  |                                              |
|                                             |                       |          |                                                  |                                              |
|                                             |                       |          |                                                  |                                              |
| TOTAL SORTIES                               |                       |          |                                                  |                                              |
| * Données issues du c                       | abler de fertilisatio |          |                                                  |                                              |

bonnees issues as caner ac ren

BILAN :

Entrées – sorties = .....

| Références CORPEN - Exportations ( | par les productions végétales |
|------------------------------------|-------------------------------|
|------------------------------------|-------------------------------|

| Cultures                     | 8       | Expo  | rtation |
|------------------------------|---------|-------|---------|
| Kg/q-grain récolté           | N       | P2 O4 | Kı O    |
| Grain                        |         |       |         |
| Blé tendre                   | 1,9     | 0,9   | 0,7     |
| Avoine                       | 1,9     | 0,8   | 0,7     |
| Orge                         | 1,5     | 0,8   | 0,7     |
| Triticale                    | 1,9     | 0,9   | 0,6     |
| Seigle                       | 1,4     | 1,0   | 0,6     |
| Mais grain                   | 1,5     | 0,7   | 0,5     |
| Colza hiver                  | 3,5     | 1,4   | 1,0     |
| Tournesol                    | 1,9     | 1,5   | 2,3     |
| Grain + paille<br>Blé tendre | 2,5     | 1,1   | 1,7     |
| Avoine                       | 2,5     | 1,1   | 1,9     |
| Orge                         | 2,1     | 1,0   | 1,9     |
| Triticale                    | 2,5     | 1,1   | 1,6     |
| Seigle                       | 2,0     | 1,3   | 1,8     |
| Mais grain                   | 2,2     | 0,9   | 2,3     |
| Colza hiver                  | 7,0     | 2,5   | 10,0    |
| Tournesol                    | 3,7     | 2,5   | 10,0    |
| Grain                        | 1]      |       |         |
| Pois hiver                   | 3,7     | 1,1   | 1,6     |
| Pois print.                  | 3,6     | 0,9   | 1,6     |
| Féverole pr.                 | 4,1     | 1,1   | 1,5     |
| Féverole hi.                 | 3,8     | 1,1   | 1,4     |
| Lupin hiver                  | 5,1     | 0,9   | 1,4     |
| Lupin print.                 | 5,3     | 0,8   | 1,4     |
| Soja                         | 6,1     | 1,6   | 2,5     |
| Grain + paille               | EC      |       |         |
| Pola niver                   | 5,0     | 1,4   | 4,2     |
| Pois print.                  | 5,0     | 1,1   | 3,9     |
| reveroie pr.                 | 0,1     | 1,3   | 3,0     |
| Heverole hi.                 | 4,9     | 1,3   | 3,1     |
| Lupin hiver                  | 0,1     | 1,1   | 2,5     |
| Lupin print.                 | 5,2     | 1,0   | 3,9     |
| Soja                         | 1.1     | 2,2   | 0,0     |
|                              | 12 2.22 | 12 (  |         |

| Cultures                              |      | Expo  | rtation |
|---------------------------------------|------|-------|---------|
| Kg/ tonne récoltée                    | N    | Pr Os | K2 O    |
| Pomme de terre                        | 3,5  | 1,7   | 6,5     |
| Carotte                               | 3,0  | 2,0   | 5,0     |
| Oignon                                | 2,0  | 1,5   | 4,5     |
| Epinard                               | 5,0  | 1,5   | 3,0     |
| Endive (racines)                      | 2,5  | 1,5   | 5,0     |
| Haricot vert                          | 3,4  | 1,0   | 3,2     |
| Betterave fourragère<br>- racines 1,5 | 0,5  | 2,0   |         |
| -verts 3                              | 1,0  | 4,0   |         |
| Echalottes                            | 2,0  | 1,5   | 5,5     |
| Kg/10 0000 têtes réc.                 |      |       |         |
| Laitue plein champ                    | 1,2  | 1,0   | 5,0     |
| Kg/1000 pommes réc.                   |      |       |         |
| Choux fieurS                          |      |       |         |
| - Janvier cond.vrac                   | 25,0 | 8,0   | 24,0    |
| - Janvier cond.champ                  | 12,0 | 4,0   | 11,0    |
| <ul> <li>Mars condit, vrac</li> </ul> | 20,0 | 5,0   | 20,0    |
| - Mars condit, Champ                  | 10,0 | 3,0   | 10,0    |
| <ul> <li>Mai condit, Vrac</li> </ul>  | 22,0 | 8,0   | 21,0    |
| - Mai condit, Champ                   | 11,0 | 4,0   | 11,0    |
| Kg/ t. têtes récoltées                |      |       |         |
| Artichauts                            |      |       |         |
| Drageons : têtes                      | 4,5  | 1,2   | 5,5     |
| + bâtons                              | 5,5  | 2,0   | 10,8    |
| + feuilles                            | 9,5  | 2,8   | 21,5    |
| 2 ans : têtes                         | 3,2  | 1,3   | 6,2     |
| + bâtons                              | 5,5  | 2,0   | 10,0    |
| + feuilles                            | 8,0  | 2,5   | 15,5    |
| 3 ans : têtes                         | 3,8  | 1,2   | 5,0     |
| + bātons                              | 4,5  | 1,6   | 8,5     |
| + feuilles                            | 6,5  | 2,1   | 13,3    |

| Cultures                                     |      | Expo  | rtation |
|----------------------------------------------|------|-------|---------|
| Kg/t. de <mark>M</mark> S récoltée           | N    | P2 Ox | K2 0    |
| Maïs fourrage                                | 12,5 | 5,5   | 12,5    |
| Choux four 1/2 Moeilier                      | 25   | 8     | 33      |
| Choux four Moellier                          | 35   | 10    | 45      |
| Graminées fourragères<br>Pâture - 3 semaines | 50   | 10    | 55      |
| - 4 *                                        | 35   | 8     | 45      |
| -5 *                                         | 25   | 7     | 33      |
| Ensilage                                     | 20   | 6     | 25      |
| Foin pleine épiaison                         | 15   | 6     | 22      |
| Floraison                                    | 13   | 5     | 20      |
| Légumineuses<br>- sans fleur                 | 46   | 12    | 35      |
| - avec fleur                                 | 32   | 10    | 25      |

8.2 MAE (Mesure agro-environnementale)

Page facultative pour les agri. Penser à introduire un lien vers les cahiers des charges début 2015... Etes vous signataires d'une MAE herbagère Polyculture-élevage ?

Cochez la case correspondant à votre contrat :

- 12 % de maïs dans la SFP
- 18 % de maïs dans la SFP
- 28 % de maïs dans la SFP

(page en construction...)

8.3 Déclaration des flux d'azote

Essayer de récupérer un formulaire type qui se remplit automatiquement ?

(page en construction...)

- 9 Impressions
  - 9.1 Impressions des cultures PREVISIONNEL

Prévisionnel à retravailler pour condenser les infos et limiter le volume de papier à imprimer et avoir des cases blanches pour une saisie manuelle sur papier du réalisé au fur et mesure par l'agri.

Des modifs d'infos à faire apparaître (cf ancien ferti-adage).

Idem pour impressions du réalisé

#### Modifs IMPRESSIONS prairies 1

|                                             |             |                       |                                                                  | 1                                        |                                           | 1                                  |                       |                       |
|---------------------------------------------|-------------|-----------------------|------------------------------------------------------------------|------------------------------------------|-------------------------------------------|------------------------------------|-----------------------|-----------------------|
| CIVAN<br>CAMPAGNES<br>VXXNTES<br>Fertiadage |             | C<br>A<br>III<br>P    | Dom's Farr<br>esson<br>unnée : 201<br>mprimé le :<br>ar : domini | m Bretagne<br>4<br>22/07/2014 1<br>que.m | 0:15:04                                   | réduire<br>espace                  | hauteur /<br>perdu    |                       |
| Bilan pr                                    | évision     | nel pou               | r les pr                                                         | airies                                   | Insér                                     | er:                                | (infos dis            | pos dans EDITION)     |
| grand cha                                   | mp prairi   | e                     |                                                                  | /                                        | - Cate                                    | e d'implai<br>de légui             | ntation :<br>mineuses | •                     |
| e                                           | llot PAC :  |                       |                                                                  |                                          | 1                                         | t de legal                         | milleuses             | ]                     |
|                                             | Surfaces    |                       |                                                                  |                                          | SAU : 10<br>Surface épan<br>Surface non é | dable : 10<br>spandable :          | 0                     |                       |
|                                             | Présence    | d'un CIPAN ou         | i dérobée                                                        |                                          | NON                                       |                                    |                       |                       |
|                                             | Rendemen    | <u>nt m</u> oyen bila | n fourrager                                                      | . 5                                      | 43 46 Re                                  | mplacer                            | par "Coef             | d'exportation" ; "30' |
|                                             | Objectif de | e rendement           |                                                                  | 1.57                                     | 8                                         |                                    |                       | 1                     |
| Besoins                                     | Besoins de  | e la culture          |                                                                  |                                          | 240                                       |                                    |                       | 1                     |
| Fourniture                                  | Contributi  | on légumineu          | ses                                                              |                                          | 60                                        |                                    |                       |                       |
| d'azote par<br>le sol                       | Fourniture  | par le sol            |                                                                  |                                          | 115                                       |                                    |                       |                       |
| Besoins -<br>Fournitures<br>=               | Dose d'az   | ote maximum           | à apporte<br>(kg N                                               | /ha)                                     | 87                                        |                                    |                       |                       |
|                                             | Туре        | Périodes<br>d'apport  | Teneur<br>en                                                     | Coefficient<br>d'équivalent              | Quantité (t<br>ou m <sup>3</sup> )        | Quantité<br>(t ou m <sup>3</sup> ) | Quantité<br>azote     |                       |

#### Modifs IMPRESSIONS Prairies 2

| Besoins -<br>Fournitures<br>= | Dose d'azoto                          | e maximum à                        | à app              | orter<br>Rempl | acer pa                                    | r : Teneur                | <b>87</b><br>en N, P, K                   |                                                            |         |                                            |                                                          |      |
|-------------------------------|---------------------------------------|------------------------------------|--------------------|----------------|--------------------------------------------|---------------------------|-------------------------------------------|------------------------------------------------------------|---------|--------------------------------------------|----------------------------------------------------------|------|
|                               | Type<br>d'effluent                    | Périodes<br>d'apport<br>envisagées | Ten<br>en<br>aze   | eur<br>te      | r Coefficient<br>d'équivalent<br>engrais N |                           | Quantit<br>ou m <sup>3</sup> )<br>apporté | Quantité (t<br>ou m³)<br>apportée/ha                       |         | e<br>₹)                                    | Quantité <sub>N,</sub><br>azote<br>efficase<br>prévue/ha | P, K |
| Fumure<br>organique<br>prévue | Fumier<br>vieilli (+<br>de 6<br>mois) | 12/11/2014                         | N<br>P<br>K        | 4              |                                            |                           |                                           | 30                                                         | 300.0   | <i>b</i>                                   | 12                                                       | -    |
|                               | Eaux<br>vertes<br>et<br>blanches      |                                    |                    | 0.4            |                                            | 0                         |                                           | 0                                                          | 0.00    |                                            | 0                                                        |      |
| Fumure d'effluent             |                                       | Périodes<br>d'apport<br>envisagée  | Ter<br>en<br>s azo |                | neur<br>ote                                | Quantii<br>m³)<br>apporte | té (t ou<br>ée/ha                         | Quantité (t<br>ou m <sup>3</sup> )<br>apportée<br>parcelle |         | Quantité<br>azote<br>efficace<br>prévue/ha |                                                          |      |
| prevue                        | complet<br>15 . 18 .7                 | 18/06/2                            | 014                |                | 15                                         |                           | 300 3                                     |                                                            | 3000.00 |                                            | 45.00                                                    |      |

Rajouter :

Ecart en azote entre les besoins et la fertilisation (kg N / ha) = (87-12-45 = 30) Culture suivante : (nom de la culture)

## Modifs IMPRESSIONS céréales (idem pour maïs)

## Bilan prévisionnel pour les cultures hors prairies

| _                                 | Ilot PAC :                                                                 |                       |                                 |              |                                        |                        |                           | 1                                   |                                |                                  |                                                      |                       |                    |                               | _    |
|-----------------------------------|----------------------------------------------------------------------------|-----------------------|---------------------------------|--------------|----------------------------------------|------------------------|---------------------------|-------------------------------------|--------------------------------|----------------------------------|------------------------------------------------------|-----------------------|--------------------|-------------------------------|------|
|                                   | Surfaces                                                                   |                       |                                 |              |                                        |                        |                           | SAU : 1<br>Surface<br>Surface       | 10<br>e épandabl<br>e non épan | le : 8<br>Idable : 2             |                                                      |                       |                    |                               |      |
|                                   | Présence d'ur                                                              | n CIP/                | AN ou dérobée                   |              |                                        |                        |                           | NON                                 |                                |                                  |                                                      |                       |                    |                               |      |
|                                   | Type de cultur                                                             | е                     |                                 |              |                                        |                        |                           | Mélange céréalier avec légumineuses |                                |                                  |                                                      |                       |                    |                               |      |
|                                   | Objectif de rer                                                            | Objectif de rendement |                                 |              |                                        |                        |                           |                                     |                                |                                  |                                                      |                       |                    |                               |      |
|                                   | Besoins de la                                                              | Besoins de la culture |                                 |              |                                        |                        |                           |                                     |                                |                                  |                                                      |                       |                    |                               |      |
| Besoins                           | Azote non valorisable                                                      |                       |                                 |              |                                        |                        |                           | 30                                  |                                |                                  |                                                      |                       |                    |                               |      |
|                                   | Total des besoins                                                          |                       |                                 |              |                                        |                        |                           | 195                                 |                                |                                  |                                                      |                       |                    |                               |      |
| Fournitures<br>d'azote par le sol | Azote déjà<br>absorbé RSH Contribution des<br>retournements de<br>prairies |                       |                                 |              | Contribution<br>organique<br>précédent | on de<br>es des<br>tes | s apports<br>s années     |                                     | Contributio<br>du précéd       | on des résidus<br>ent ou du CIPA | Contribution d<br>N sol et du systè                  | le l'humu<br>ème de c | us du<br>culture   | Total<br>fourniture<br>sol    | e di |
|                                   | 0                                                                          | 20                    | )                               | 10           |                                        |                        |                           | 25                                  |                                |                                  | 5                                                    |                       | 65                 |                               | 1    |
| Besoins -<br>Fournitures =        | Dose d'azote                                                               | maxir                 | num à apporter ic               | dem          | Prairies                               | s : aj                 | jouter le                 | e\$₀vale                            | eurs N, I                      | Р, К                             |                                                      |                       |                    |                               |      |
|                                   | Type d'effluen                                                             | t                     | Périodes d'apport<br>envisagées | Ten<br>NazRj | euren<br>ţeK                           | Coeff<br>d'équ         | icient<br>ivalent eng     | prais                               | Quantité<br>apportée           | (t ou m <sup>3</sup> )<br>/ha    | Quantité (t ou m <sup>3</sup> )<br>apportée parcelle |                       | Quantit<br>prévue/ | é az <del>oleze</del> #<br>ha | EŞ.  |
| Fumure                            | Eaux ver<br>blar                                                           | tes et<br>iches       | 11/02/2014                      | P<br>K       | 0.4                                    |                        |                           | _ <u>0.55</u>                       |                                | 60                               |                                                      | 180.00                | ~                  |                               | 13   |
| organique prevue                  | Fumier vieilli<br>6                                                        | (+ de<br>mois)        | 11/12/2013                      |              | 4                                      |                        |                           | 0.1                                 |                                | 20                               |                                                      | 160.00                |                    |                               |      |
|                                   | Lisier                                                                     | bovin                 | 13/05/2014                      |              | 5                                      |                        |                           | 0.5                                 |                                | 30                               | 2                                                    | 240.00                | \                  |                               | 1    |
|                                   | Type d'effluen                                                             | t                     | Périodes d'apport<br>envisagées | T<br>a       | Feneur en<br>azote                     |                        | Quantité (t<br>apportée/r | ou m <sup>3</sup> )<br>1a           |                                | Quantité (t ou<br>parcelle       | m <sup>3</sup> ) apportée                            | Quanti<br>prévue      | ite\azote<br>e/ha\ | efficace                      |      |
| Fumure minérale<br>prévue         | Ammo 33                                                                    | 00                    | 11/06/201                       | 14           |                                        | 33                     |                           |                                     | 100                            | 800.00                           |                                                      |                       |                    | :                             | 33.  |
|                                   | complet 15 .                                                               | 18                    |                                 | 14           |                                        | 15                     |                           |                                     | 200                            |                                  | 1600.00                                              |                       |                    |                               | 30   |
| Ecart azote entre b               | esoins et fertil                                                           | isatio                | un : Cu                         | ulture       | suivante :                             | $\sim$                 |                           |                                     | 200                            |                                  | 1000.00                                              |                       |                    |                               |      |

### 9.2 Impressions des cultures REALISE

Même mise en page que PREVISIONNEL mais rajouter 2 informations pour toutes les pages hors Prairies :

- Le rendement de la culture
- La date de récolte de la culture

### 9.3 Autres impressions

Impressions de toutes les autres pages de l'onglet « informations initiales » et du futur onglet « Récapitulatif ».

Spécificités :

- Obligation d'analyse de sol si plus de 3ha (reliquat azoté sortie hiver ou azote total ou taux de matière organique)

- Valeur d'azote pour l'eau d'irrigation

- Si utilisation des références de rendements locaux : rdt fort (potentiel de sol fort) nécessite une analyse de sol et maxi + 25% par rapport au rendement moyen

- PPF avant le 1er mars

- Vérifier si CAE PDL : Eaux vertes et blanches apparaissent (coef 0,55)

Modifications 1 :

Enlever les décimales sur le niveau de production par vache

| Catégorie                                         | Effectif                                                          | Mois pâturage<br>jour. entières                                                                             | UGB                                                       | UGB fourrager       | Azote produit/animal | Quantité d'azote<br>produit                      | Actions           |
|---------------------------------------------------|-------------------------------------------------------------------|----------------------------------------------------------------------------------------------------|-----------------------------------------------------------|---------------------|----------------------|--------------------------------------------------|-------------------|
| Vaches laitières                                  | 30                                                                | 8                                                                                                    | 30                                                        | 31.5                | <b>o</b> 95          | 2850                                             | M 💼               |
| Sénisses -1 an                                    | 10                                                                | 10                                                                                                    | 3                                                         | 3                   | 25                   | 250                                              | <b>H</b>          |
| Génisses 1-2 ans                                  | 7                                                                 | 9                                                                                                    | 4.2                                                       | 4.2                 | 42                   | 294                                              | M 💼               |
|                                                   |                                                                   |                                                                                                    |                                                           |                     |                      |                                                  | 2000 00 10 - 2000 |
| Génisses +2 ans                                   | Sélectionnez une catégorie                                        | 10                                                                                                    | 2.4                                                       | 2.1                 | 53<br>Ajoute         | 159<br>rr une catégorie                          | P m               |
| Sénisses +2 ans<br>Salcul niveau de pr            | Sélectionnez une catégorie                                        | 10<br>•<br>ériode passée du                                                                                 | 2.4<br>1er septembre                                      | 2:1<br>e au 31 août | 53<br>Ajoute         | 159<br>r une catégorie                           | ₽ â               |
| <sup>3ánisses +2 ans</sup><br>Calcul niveau de pr | Sélectionnez une catégorie<br>oduction de lait : sur la pe        | 10<br>Triode passée du                                                                                      | 2.4<br>1er septembre<br>r la période                      | 2.1<br>e au 31 août | Ajoute               | 159<br>rr une catégorie<br>30                    |                   |
| Sénisses +2 ans<br>Calcul niveau de pr            | Sélectionnez une catégorie<br>oduction de lait : sur la pé<br>Nor | 10<br>Tiode passée du<br>nbre de VL présentes sur<br>Quantité de lait livré er                              | 2.4<br>1er septembre<br>r la période<br>n Litre           | 2.1<br>e au 31 août | Ajoute               | 159<br>rr une catégorie<br>30<br>170000          |                   |
| Sénisses +2 ans<br>Calcul niveau de pr            | Sélectionnez une catégorie<br>oduction de lait : sur la pe        | 10<br>Triode passée du<br>nbre de VL présentes su<br>Quantité de lait livré er<br>Quantité de lait livré er | 2.4<br>1er septembre<br>r la période<br>n Litre<br>n Kilo | 2.1<br>e au 31 août | Ajoute               | 159<br>r une catégorie<br>30<br>170000<br>175440 |                   |

### Modification 2

#### Edition/Prairie

Enlever ou cacher les éléments se rapportant à la « notation ».

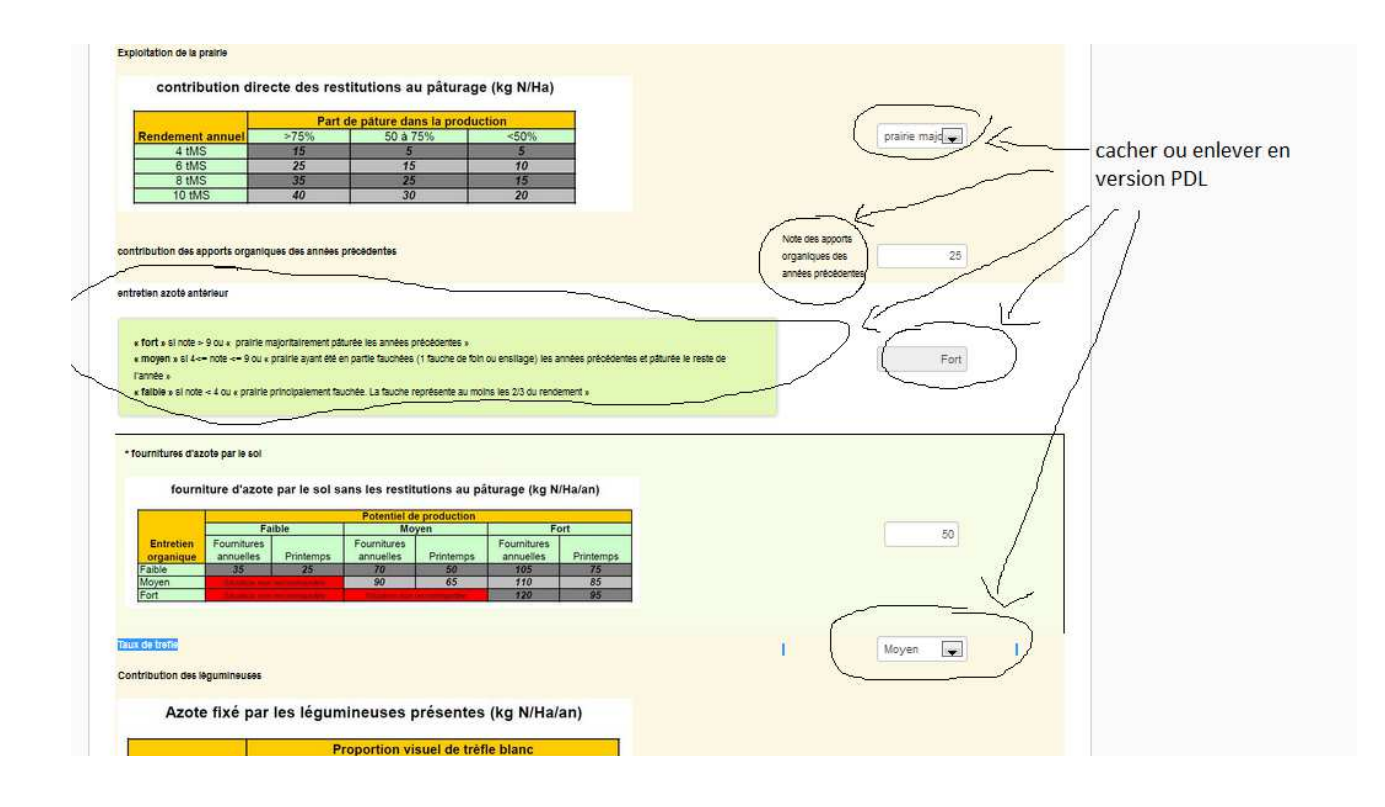

### Modification 3

#### EDITION Maïs

La fonction loupe ne fonctionne pas sur le premier tableau.

| Surrace epandable :                                                                                                    | 3 ha                                           |                    |               |          |                    |          |       |
|----------------------------------------------------------------------------------------------------|------------------------------------------------|--------------------|---------------|----------|--------------------|----------|-------|
|                                                                                                    |                                                |                    |               |          |                    |          |       |
| Type de culture :                                                                                                    | Maïs ensilage                                  |                    |               |          |                    |          |       |
| Présence d'une dérobée :                                                                                                    | Non - Présence d'un CIPAN :                    | No                 | n             |          |                    |          |       |
| Type de sol :                                                                                                    | sain                                           |                    |               |          |                    |          |       |
| Profondeur du sol :                                                                                                    | moyen (de 30 à 60 cm avec 2 ho                 | orizons distincts) | -             |          |                    |          |       |
|                                                                                                    |                                                |                    |               |          |                    |          |       |
| . Besoin du peuplement ve                                                                                                    | getal                                          |                    |               |          |                    |          |       |
| Choix de l'objectif de rendement                                                                                                    |                                                |                    |               |          |                    |          |       |
| Rendement moyen de la culture : 11.33 t                                                                                                    | MS/ha                                          |                    |               |          | Rendement objectif | 12       | t MS/ |
| a second second second for the second second second second                                                                                                    |                                                |                    |               |          |                    |          |       |
| 'otentiel de la parcelle : Non renseigne                                                                                                    |                                                |                    |               |          | 10                 |          |       |
| 'otentiel de la parcelle : Non renseigne                                                                                                    | fc                                             | onction "loup      | e" ne fonctio | nne pas  | 85                 | *        |       |
| votentiel de la parcelle : Non renseigne<br>Azote absorbé par unité de production                                                                                                    | fo                                             | onction "loup      | e" ne fonctio | onne pas | 59 - C             | ×        |       |
| rotentiel de la parcelle : <i>Non renseigne</i><br>Azote absorbé par unité de production                                                                                                    | fo                                             | onction "loup      | e" ne fonctio | onne pas |                    | ×        |       |
| votentiel de la parcelle : <i>Non renseigne</i><br>Azote absorbé par unité de production<br>Azote absorbé par uni                                                                                                    | té de production                               | onction "loup      | e" ne fonctio | nne pas  |                    | ×        |       |
| votentiel de la parcelle : <i>Non rensergne</i><br>Azote absorbé par unité de production<br>Azote absorbé par un<br>Ensilase dont le rendement est s14tMS                                                                                    | té de production                               | onction "loup      | e" ne fonctio | nne pas  | Coef. :            | <b>X</b> | kg N/ |
| Votentiel de la parcelle : <i>Non rensergne</i><br>Azote absorbé par unité de production<br>Azote absorbé par unit<br>Ensilage dont le rendement est \$144MS<br>Ensilage dont le rendement est \$144MS                                       | té de production<br>Coef. Kg N/DMS<br>14<br>13 | onction "loup      | e" ne fonctio | nne pas  | Coef. :            | *        | kg N/ |
| Votentiel de la parcelle : Non rensergne<br>Azote absorbé par unité de production<br>Azote absorbé par un<br>Ensilage dont le rendement est \$140AS<br>Ensilage dont le rendement est \$140AS                                                | té de production<br>Coef. Kg N/DMS<br>14<br>13 | onction "loup      | e" ne fonctio | nne pas  | Coef. :            | <b>×</b> | kg N/ |
| rotentiel de la parcelle : <i>Non rensergne</i><br>Azote absorbé par unité de production<br>Azote absorbé par un<br>Ensilage dont le rendement est \$140AS<br>Ensilage dont le rendement est \$140AS                                         | té de production<br>Coef. Kg N/LMS<br>14<br>13 | onction "loup      | e" ne fonctio | nne pas  | Coef. :            | <b>×</b> | kg N/ |
| rotentiel de la parcelle : <i>Non rensergne</i><br>Azote absorbé par unité de production<br>Azote absorbé par un<br>Ensilage dont le rendement est \$140AS<br>Ensilage dont le rendement est \$140AS                                         | té de production<br>Coef. Kg N/DMS<br>14<br>13 | onction "loup      | e" ne fonctio | nne pas  | Coef. :            | ×<br>13  | kg N/ |
| rotentiel de la parcelle : <i>Non rensergne</i><br>Azote absorbé par unité de production<br>Azote absorbé par un<br>Ensilage dont le rendement est \$140AS<br>Ensilage dont le rendement est \$140AS<br>Azote déjà prélevé(*) par la culture | té de production<br>Coef. Kg N/DMS<br>14<br>13 | onction "loup      | e" ne fonctio | nne pas  | Coef. :            | ×<br>13  | kg N/ |

## Modification 4

Supprimer ou cacher ou indiquer « ne rien saisir pour la version Pays de Loire »

#### **Reliquat Sortie Hiver**

Analyse de sol du producteur

Ou références locales d'accès public fournies par les chambres d'agricultures, les coopératives

Ou utilisation des références contenues dans les modèles dynamiques définis par le ministère de l'agriculture

Contribution de la minéralisation de fin d'hiver et de début de printemps

4 - Contribution des retournements de prairies

Aucun apport d'azote n'est autorisé sur la culture

#### Contribution des retournements de prairies (kg N/Ha)

| Destruction de<br>printemps | Les associations ray-gr   | as- trèfle bla    | nc correspo | ondent au c | as « 100% | páture » |  |  |  |
|-----------------------------|---------------------------|-------------------|-------------|-------------|-----------|----------|--|--|--|
| rang de la culture post-    | Type d'exploitation de la | Age de la prairie |             |             |           |          |  |  |  |
| destruction                 | prairie                   | <18mois           | 2-3 ans     | 4-5 ans     | 6-10 ans  | >10ans   |  |  |  |
|                             | 100% páture               | 20                | 60          | 100         | 120       | 140      |  |  |  |
|                             | Fauche + pâture           | 14                | 42          | 70          | 84        | 98       |  |  |  |
| 1                           | 100% fauche               | 8                 | 24          | 40          | 48        | 56       |  |  |  |
|                             | 100% påture               | 0                 | 0           | 25          | 35        | 40       |  |  |  |
|                             | Fauche + pâture           | 0                 | 0           | 17,5        | 24,5      | 28       |  |  |  |
| 2                           | 100% fauche               | 0                 | 0           | 10          | 14        | 16       |  |  |  |
| 3                           | tout type d'exploitation  | 0                 | 0           | 0           | 0         | 0        |  |  |  |

5 - Contribution des apports organiques antérieurs

# Ne rien saisir pour la version Pays de Loire

6 - Contribution des résidus du précédent

s/fertiadage/parcelles/parcelle-edition/pid/799/#

| <br> |   | 2 |   | adant |  |  |
|------|---|---|---|-------|--|--|
|      | A |   | 3 |       |  |  |

#### Modification 5

Préciser dans l'intitulé « Contribution des résidus du précédent » : faire la somme sur les 3 tableaux si nécessaire.

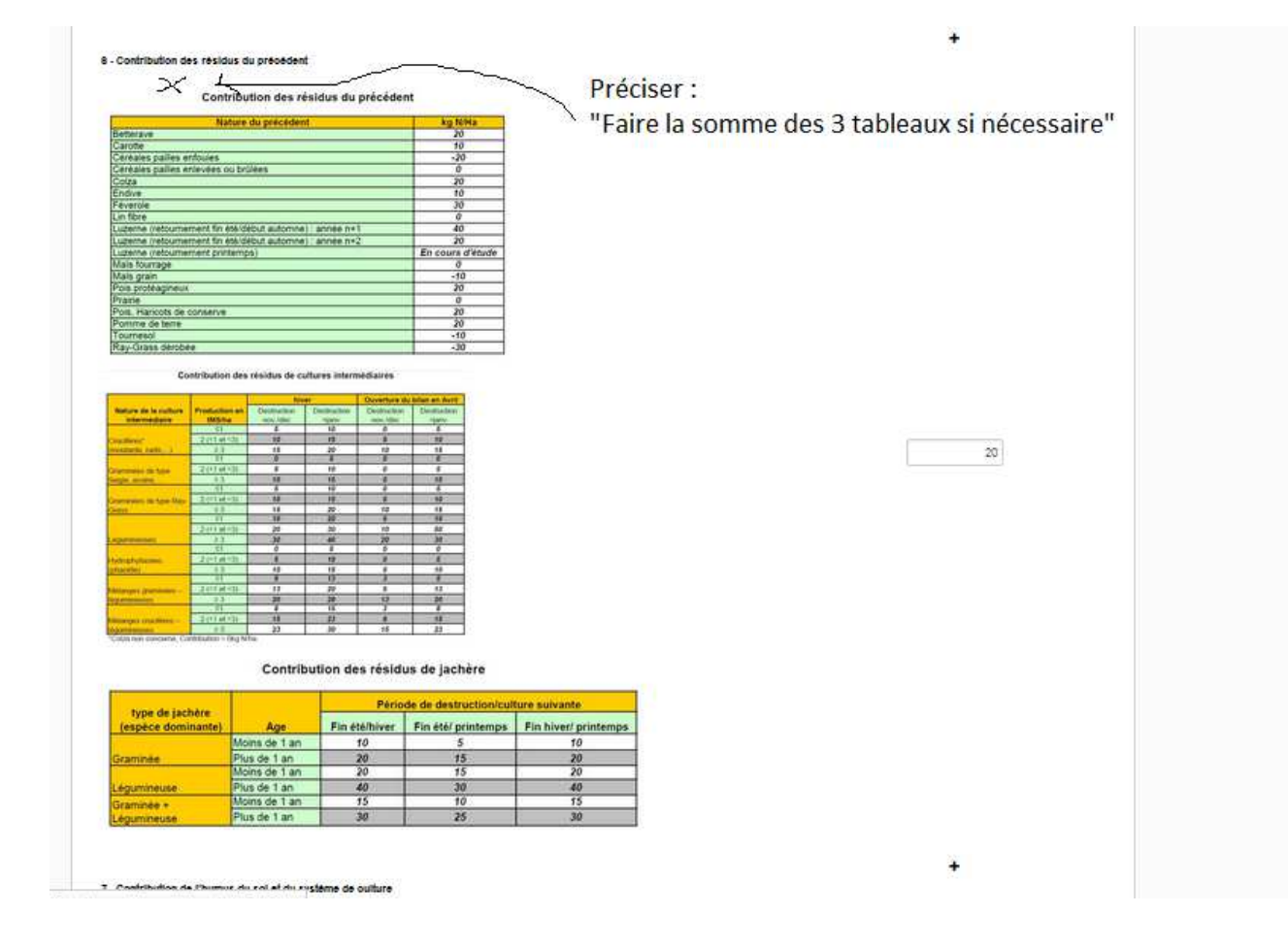

## Modification 6

#### RENDEMENTS

mettre en ligne le tableau des valeurs PDL

#### FERTIADAGE 1.0.0 ADAGE 36

Bienvenue dominique.m -

Exploitation : Dom's Farm Bretag

Année : Année 201

Informations initiales

remplacer pour la version PDL par le tableau des valeurs PDL

# **Rendements moyens**

Si vous ne pouvez renseigner les rendements moyens des 5 demières et rées, veuillez vous référer à la moyenne régionale du tableau suivant :

| Cableau de référence | rendements.previsionne   | ls.outures.brataone.12.19.14  |   |
|----------------------|--------------------------|-------------------------------|---|
| ableau de reference  | rendements-previsionitie | is-contores-oretagne-12-10-14 | / |

| Culture                  | Unité   | Années de récolte |      |      |      |      |    |
|--------------------------|---------|-------------------|------|------|------|------|----|
| Culture                  |         | 2009              | 2010 | 2011 | 2012 | 2013 | MO |
| Blé                      | q/ha    | 70                | 60   | 50   | 40   | 60   |    |
| Orge                     | q/ha    | 80                | 50   | 60   | 40   | 40   |    |
| Maïs ensilage            | t MS/ha | 12                | 15   | 15   | 12   | 12   |    |
| Maïs grain               | q/ha    | 40                | 50   | 55   | 60   | 80   |    |
| Ensilage de dérobée-maïs | q/ha    | 5                 | 2    | 2    | 2    | 2    |    |
| 44000                    | 1000    | 10                | أأهد | (0)  | 20]  |      |    |

Les historiques : est-possible d'afficher des historiques par parcelles : type de culture, type de fertilisation, rendements ?

Forum / questions-réponses / fenêtres explicatives : faut-il améliorer ce service

Surface épandable organique et minéral : 2 surfaces / 1 seul possibilité de saisie ?